# 内蒙古自治区政府采购

# 框架协议电子化采购系统操作指南

| - |
|---|
|   |
| 7 |
|   |
|   |
|   |

| <i>—`</i> , | 征集人操作指南 | . 3 |
|-------------|---------|-----|
| <u> </u>    | 厂商操作指南  | 20  |
| <u> </u>    | 采购人操作指南 | 32  |
| 四、          | 代理商操作指南 | 41  |

# 一、征集人操作指南

### 1. 采购项目管理

### 1.1 采购项目立项

操作说明:登录内蒙古自治区政府采购云平台,点击【框 架协议采购】系统。

| logo 内蒙古自治区或 | 幼家购云平台 | 11作台 |      |      |      |
|--------------|--------|------|------|------|------|
| 我的应用         |        |      |      |      |      |
| ß            | 0      |      | 6    | 2    | 6    |
| 交易执行         | 监督预警   | 诚信系统 | 行政裁决 | 代理机构 | 培训备案 |

点击【采购项目管理】-【采购项目立项】-【新增】。填 写项目基本信息后点击【保存】。其中货物类"框架协议期限" 最长为1年,服务类"框架协议期限"最长为2年。 立项完 成,确认无误后点击【提交】审核。

3

| Been HEAD       | 0104460 | 090290 <b>#</b> +0                      | μ.                                                                         |
|-----------------|---------|-----------------------------------------|----------------------------------------------------------------------------|
| =               |         |                                         |                                                                            |
| II HOUR         | -       |                                         |                                                                            |
| E Ins           |         | 0                                       |                                                                            |
| 2 10010         |         | I BUM + G.H                             |                                                                            |
| Distantia II    | -       | 100.68                                  |                                                                            |
| Di waqalifimiti | -       | 14040                                   | 4180001202000018                                                           |
| C2 HORMONIA     |         | 10040                                   |                                                                            |
| D wanter        |         | 1 1 1 1 1 1 1 1 1 1 1 1 1 1 1 1 1 1 1 1 |                                                                            |
| Norman Co       |         |                                         |                                                                            |
| C ANAFARS       | -       | *##MG4R01008988                         | O B+XREEDAER, URAZEMOUNT, EHR. BT-INTERAR                                  |
| IS ARCHER       | -       |                                         | BRANSERIN, ANDREAMILL, 4017, ARGINERSTRIGH, DG. 61, 6144428888, RT-4042488 |
| H REPORT        | -       |                                         | 一篇年末和世界以外,并同时期的进行上、为平的门、半年的以外已建筑对金质市能的行政的和名称外导性,首都会会决定上自己用品做用的金融业务的        |
| N GALLERS       | -       |                                         | annexisar madamisen                                                        |
| D CALIFUE       | -       | ibesed                                  | 1                                                                          |
| II GROWTH       |         |                                         |                                                                            |
| (1 xXX4         | ~       |                                         |                                                                            |
| N ordentate     |         | * Elefocore Rover                       | e entretime out                                                            |
|                 |         |                                         | C Redeningen                                                               |
| II HORINGAM.    | Ψ.      | * BENING KIN                            | anar (*                                                                    |

### 1.2 采购项目审核

操作说明:进入【采购项目管理】-【采购项目审核】菜 单,找到待办理的项目,【查看】立项信息。点击【审核】选 择通过或不通过。如果选择不通过将退回至采购需求, 由经 办岗重新编辑后提交。

### 2. 采购需求管理

2.1 采购需求编制

操作说明:进入【采购需求编制】菜单,点击右上角【新 增】按钮。

| 11 (A        | 1    |                                                                                                    | Sector | 1. Co. Co. Co. Co. Co. Co. Co. Co. Co. Co |                           |                                                                                                    |          |
|--------------|------|----------------------------------------------------------------------------------------------------|--------|-------------------------------------------|---------------------------|----------------------------------------------------------------------------------------------------|----------|
| CI ANDIALE.  | 18   |                                                                                                    | - 282  | 0.000                                     |                           |                                                                                                    |          |
| CLASSING .   |      | VALUE AND DESCRIPTION OF                                                                                                    |        |                                           |                           | 4.8.9                                                                                                    |          |
| 22 samesas   |      | and distances                                                                                                    |        |                                           | manufacture approximation |                                                                                                    |          |
| 12 abjeven   |      | Carles Services                                                                                                    |        |                                           | actual as                 |                                                                                                    |          |
| S and ross   |      | -                                                                                                    |        |                                           |                           | 281                                                                                                    |          |
| Rentres      |      | and in succession                                                                                                    | -      |                                           | STOLATON ADDRESS          | MERICAL IN                                                                                                    |          |
| C ADALARS    | - 10 | Steph sectors                                                                                                    | -      | INNER                                     |                           |                                                                                                    |          |
| 25 HARTER .  |      | (web and other                                                                                                    |        |                                           |                           |                                                                                                    | AD 10032 |
| COMMENS.     | - 11 |                                                                                                    |        |                                           |                           |                                                                                                    | 13       |
| D Galves     | -    | other succession                                                                                                    | 94     | (CONCERNING)                              | Electrolites              | 85                                                                                                    |          |
| Gitnessen .  | - 5  | Contractory of                                                                                                    | 1      | (DR-CN24-FN)                              | A 100 A 100               |                                                                                                    |          |
| - TANALS     | - 13 | and interest                                                                                                    | 2      | REPORTED AND                              | No. 2011 Charles          | -                                                                                                    |          |
| ER remainer. | - 1  | Address of the Owner, or other                                                                                                    |        |                                           |                           | #2# 1M(0 1                                                                                                    |          |
| A Stellar    |      | Territoria de Cartonia de Cartonia de Cartonia de Cartonia de Cartonia de Cartonia de Cartonia de Cartonia de C                                                                                                    | _      |                                           |                           | 1.88                                                                                                    |          |
| I lescore    |      |                                                                                                    |        |                                           |                           | interimeters.                                                                                                    |          |
| Normal .     |      | Address of the Owner, or other                                                                                                    |        |                                           | STRUCT OF                 | Constant, 19                                                                                                    |          |
| Eligensia -  | - 13 |                                                                                                    |        |                                           |                           |                                                                                                    |          |
| CLANK .      | - 1  |                                                                                                    |        |                                           |                           | and the second second second second second second second second second second second second second second second |          |
| IC OBALES    |      | property property.                                                                                                    |        |                                           | Samera Ba                 | EASTER IN                                                                                                    |          |
| (Latences -  | -    |                                                                                                    |        |                                           |                           |                                                                                                    |          |
| (C Service a | - 1  | Contraction of the local division of the local division of the loc |        |                                           |                           | 1000                                                                                                    |          |
| Dist.men.    |      | and discon                                                                                                    | 140    |                                           | ADDITION AND DESCRIPTION  | ALC: NO.                                                                                                    |          |

针对采购文件"红色感叹号"标记内容进行完善。包括项 目总体情况、需求调查情况、项目采购实施计划、需求及分包 情况、采购标的、风险控制措施和替代方案等信息。采购需求 编制完成后,点击界面右上角的【提交】按钮,将需求提交至 部门管理岗进行审核。

|             |    | KROPHN             |                          |                       |                                                                                                    |                         |          | 101 412 |
|-------------|----|--------------------|--------------------------|-----------------------|----------------------------------------------------------------------------------------------------|-------------------------|----------|---------|
| 8 1488      | 1  | CA- ( (100.00))    | BIOLOGIA LI COLORIZA     |                       | O                                                                                                    | Rounas /                | anaret a |         |
| S ANORE     |    | 0.0                | ***** ***** No.2 / /     |                       |                                                                                                    | @ /15                   | •        |         |
| S AREVER    |    | - Minerall         |                          |                       |                                                                                                    |                         | The man  |         |
| 73 entran   |    | L Rrenet 0         |                          | STRAL DOORSELL OF     |                                                                                                    |                         | 1        | 199     |
|             |    | 5.004628/K 0       |                          | AURT215 INCOME.       | e.t.                                                                                                    |                         |          |         |
| M anmran    |    | E, RFR259EL FRAM 0 | · 188a                   |                       |                                                                                                    |                         | 1        |         |
| B example   |    | T. REMARKSHICK     | 1-1:8684. 1              |                       |                                                                                                    |                         |          |         |
| 5 VALUERS   | 1  |                    | The ADLAN                |                       |                                                                                                    |                         |          |         |
| anerse .    |    |                    | ITT NEEDER ANA           |                       |                                                                                                    |                         |          |         |
| C means     |    |                    | (n) #0#8.                |                       |                                                                                                    |                         |          |         |
| in converse |    |                    | 12: ##07: 000 98639 / N  | RATER OF STREET       | BOAD UANTER                                                                                                    | BORNH, RAT. STOR        |          |         |
|             |    |                    | TERAD' ARGS.             |                       |                                                                                                    |                         |          |         |
|             |    |                    | TARS. ITRUCES            |                       |                                                                                                    |                         |          |         |
|             |    |                    | the spacester, success   | ac in                 |                                                                                                    |                         |          |         |
|             |    |                    | IN STRUCTURE, MERCHANNEL | CAREER ARTICLES, 10   | TRACKS CR. Math                                                                                                    | ACCR. SHOT              |          |         |
|             |    |                    | INNE BOD BUSICES         |                       | and the second second                                                                                                    | ing a street in sectors |          |         |
| I HERODE    | 1  |                    |                          | In the property and a | and a second second sec |                         |          |         |
| 5 SASBIR.   |    |                    | TAD REAL BREAKING        |                       |                                                                                                    |                         |          |         |
| S IFFER     |    |                    | F. 928/5429              |                       |                                                                                                    |                         |          |         |
| Navana      | -  | -                  | 194                      |                       | EFREECAM                                                                                                    |                         |          |         |
| PRESS N     | 10 |                    | (100 ft)                 | mand                  |                                                                                                    |                         |          |         |

### 2.2 采购需求审查

操作说明:进入【采购需求审查】菜单,找到待审查的采购需求,点击【审核】。对采购需求进行一般性审查、重点审

查,明确审核结果。最后点击【确定】需求审查结果。

### 3. 采购方案管理

#### 3.1 采购方案编制

操作说明:进入【采购方案编制】菜单,找到需要编制采 购方案的项目,点击【拟定】。查看采购方案内容,确认无误 后点击【提交】等待征集人管理岗进行审核。

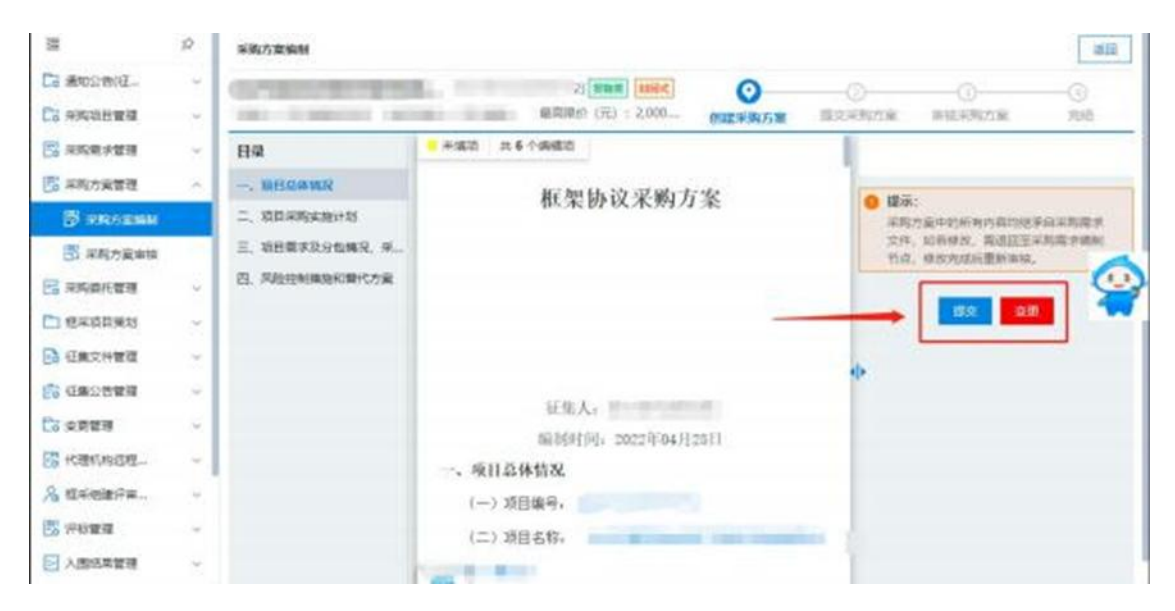

### 3.2 采购方案审核

操作说明:进入【采购方案审核】菜单,找到待审核的方案,点击【审核】。

### 4. 采购委托管理

### 4.1方案下达

操作说明:进入【采购委托管理】菜单,找到需要编制采 购方案的项目,点击【拟定】,在意见中选择"下达方案",

| =            | <b>ЛВТ</b> К      |                                                                                                    |                   |      |                |       |                                      | 20  |
|--------------|-------------------|----------------------------------------------------------------------------------------------------|-------------------|------|----------------|-------|--------------------------------------|-----|
| G MONG.      | -                 |                                                                                                    | and interesting t |      | -              |       |                                      |     |
| C) HARROWS   | 114               | ROMMA                                                                                                    |                   |      |                | 0.000 | 180                                  |     |
| E HARVER     | <br><b>NICONS</b> | 13804 (14/230)(<br>13804 (14/230)(<br>10/230)(<br>10/230) | nan-rot           | BEA  | o an<br>Direit |       | - 92.<br>• 72.78 () 88<br>• 78.787/8 |     |
| D ARTA       | IL MANAGEMENT     |                                                                                                    |                   | -    |                |       |                                      | 2/5 |
| Banana       |                   | o manufacture                                                                                                    |                   | 100  |                |       |                                      |     |
| D GROVER     |                   | <ul> <li>Methods</li> </ul>                                                                                                    |                   |      |                |       |                                      |     |
| C CROWER     |                   | o managements                                                                                                    |                   | 100  | 10,000         |       |                                      |     |
| (C, a state  |                   | 0                                                                                                    |                   | -    |                |       |                                      |     |
| ET HORMAGE.  |                   | o amplitud                                                                                                    | -                 | 10.  | 100.000        |       |                                      |     |
| A SAGETE.    |                   | 0.                                                                                                    |                   | -    | 100000         | F. 87 |                                      |     |
| - Allenander |                   | o protocolo                                                                                                    | 1000              |      |                |       |                                      |     |
| (11 in 6 mm  |                   | C management                                                                                                    |                   |      | -              |       |                                      |     |
| C do-DES     |                   | m.211.6 108/00 - 0                                                                                                    | 2 3 4 - 2         | > 83 | X 80           |       |                                      |     |
|              |                   | 338 64.                                                                                                    |                   |      |                | 1020  |                                      |     |
| DOBRADAS.    |                   |                                                                                                    |                   | _    | _              |       |                                      |     |
| S Cores      |                   | (A) 48/885/828.                                                                                                    |                   |      |                |       |                                      |     |
| E over       |                   | 1. #BLARM                                                                                                    |                   |      |                |       |                                      |     |
|              | -                 | # 101 (64) 采用人名拉 采用人名英                                                                                                    | IRM MA            |      | MART           |       |                                      |     |

然后选择需要委托的代理机构,确认无误后点击提交。

### 4.2 方案受理

操作说明:点击【采购委托管理】菜单,找到待受理的采购项目,点击【接受】。确认项目标号、项目内容、征集人等相关信息无误后,点击【提交】,接受采购委托。

| =           |     | ARRE              |                    |                  |                    |             |                           |        |                                        | 10      |
|-------------|-----|-------------------|--------------------|------------------|--------------------|-------------|---------------------------|--------|----------------------------------------|---------|
| Di metrevit |     | 0.001             |                    |                  | 10.00              |             | PROFESSION AND ADDRESS OF |        | ACCESS (72 - 20020000 C                | (BUTTO) |
| Di wennen   |     | 114               | TARK PATRON        |                  |                    |             |                           | 0 / XX | · ···································· | -22     |
| II waters   |     | - ALLORS          |                    |                  |                    |             |                           |        | T. MART                                |         |
| C HAVE      | -   | - UNWERSTE        |                    |                  |                    |             |                           |        | And a second                           | 6.00    |
| E HARTER    | -   | 2. HR880.1948 9.  |                    |                  | VAA                |             |                           |        |                                        |         |
| E ARTA      |     | T. Interest Barry |                    |                  | MINTON, COLUMN     |             |                           |        |                                        |         |
| all reason  |     |                   | - HILMER           |                  |                    |             |                           |        |                                        |         |
| S ANDING    |     |                   | 101 2284           |                  |                    |             |                           |        |                                        |         |
| IS entenant |     |                   | (_) 38669-         | Surger at        |                    |             |                           |        |                                        |         |
| S meanings  | ~   |                   | 131 80689          | A. 204           |                    |             |                           |        |                                        |         |
| B GRIVER    |     |                   | (21) 25580.7.      |                  |                    |             |                           |        |                                        |         |
| II GROWER   |     |                   |                    |                  |                    |             |                           |        |                                        |         |
| (X + #83    | 1.0 |                   | (A) WIRBING        | CHRERENS CRN /   | (家夜歌行为法2.4.*果中三角日) | ROMAN - CRA |                           | 87     |                                        |         |
| IT HERICAR  | 1.5 |                   | · astanan.         |                  |                    |             |                           |        |                                        |         |
| A threater. |     |                   | master .           |                  |                    |             |                           |        |                                        |         |
| EL PART     |     |                   | (r) 835104         | RIM. MACHERSON   | 85                 |             |                           |        |                                        |         |
| H ABARTS    | -   |                   | (-1.) \$5329-(1.8) | и,               |                    |             |                           |        |                                        |         |
| CL IF REAL  |     |                   |                    | DECH. DECEMBERTS | MENDORNADI, MAIN   |             | odentil ATT-BUS           | - 10   |                                        |         |
| 17 meaning  |     |                   | RERAL.             |                  |                    |             |                           |        |                                        |         |
| G HAMORE    | 14  |                   | (A) ARADS          | 6.注意范围。          |                    |             |                           |        |                                        |         |
| G 11+2.888  |     |                   | 1. 681.128         |                  |                    |             |                           |        |                                        |         |
| D           |     |                   | -                  |                  |                    |             |                           |        |                                        |         |
| CONTRACT OF |     |                   | 0 MIN 10-19        | ARA58            | *RAKED             |             | 860.0X                    |        |                                        |         |

### 4.3 编制委托协议

操作说明:进入【采购委托管理】菜单,找到需要编制委

托协议的项目,点击【编制】。按照采购实际情况,如实填写选项,包括:委托代理范围及事项、权力和义务、费用约定、签定方信息。填写完成后,请核对信息无误后,盖章并点击【提交】。

| The second second                                                                                                    | -  | Second in some                                                                                                    |           |               |                     |                                   | -   |
|----------------------------------------------------------------------------------------------------|----|----------------------------------------------------------------------------------------------------|-----------|---------------|---------------------|-----------------------------------|-----|
| Dimesmil-                                                                                                    |    |                                                                                                    | (MAX) MAX | 1011-1010-001 | ACCOUNT AND ADDRESS | BITTER ( 14) - 2010000 (00011-00) |     |
| Ci www.coww.                                                                                                    | 10 | 114                                                                                                    | 1         |               | d rat all the       | O second transit                  | -11 |
| Constraints     Constraints     Constrain |    | HA<br>- divertimentation<br>- divertimentation<br>- |           | и. антостия.  | . ABUSHIL YEAR'S    | Anne                              |     |

### 4.4 委托协议签订

操作说明:点击【采购委托管理】菜单,找到待签订的委 托项目,点击【签订】。核实并确定相关信息,如委托代理范 围及事项、权力和义务、费用约定、签定方信息,确认无误后, 盖章并点击【提交】,接受委托协议。

|                                                        | References.                                                                                                    |                                                                                                    | ## ##                                                                                                    |
|--------------------------------------------------------|----------------------------------------------------------------------------------------------------|----------------------------------------------------------------------------------------------------|----------------------------------------------------------------------------------------------------|
| CL ARCOROL.                                            |                                                                                                    | THE REAL PROPERTY AND ADDRESS OF THE PERSON NAMED IN CONTRACT OF THE PERSON NAMED IN CONTRACT OF THE PERSON NAMED INTERPERSON NAMED INTERPERSON NAMED INTERPERSON NAMED INTERPERSON NAMED INTERPERSON NAMED INTERPERSON NAMED INTERPERSON NAMED INTERPERSON NAMED INTERPERSON NAMED INTERPERSON NAMED INTERPERSON NAMED INTERPERSON NAMED INTERPERS | Energy (10)   December (see 27.56)                                                                                                    |
| Di seconare -                                          |                                                                                                    |                                                                                                    | • weinen-timet 21                                                                                                    |
| C ANALYER                                              | - Storagename<br>- Storagename<br>- Stor | <ul> <li>в в сластиватия на полнати с слаговаласто став.</li> <li> такастиватия на собранието с запачаето с власти с с полнати с с полнати с с с полнати с с полнати с с полнати с с полнати с с полнати с с полнати с с полнати с с полнати с с полнати с с полнати с с полнати с с полнати с с полнати с с полнати с с полнати с с полнати с с с полнати с с полнати с с с полнати с с с полнати с с с полнати с с с с с с с с с с с с с с с с с с с</li></ul>                                                                                                    | *1. mman         0.1111           0.1111         0.1111           1.2112         0.1111           *2.1222         0.221           *1.5335570028200000000000000000000000000000000 |
| D GROVER<br>D GROVER<br>C GROVER<br>C GROVER<br>C ARRE |                                                                                                    | <ol> <li>市中市市、1000月1日日</li> <li>中市市市に加速す中市市</li> <li>市・市市市市</li> <li>市・市市市</li> <li>市・市市市</li> <li>市・市市市</li> <li>市・市市市</li> <li>市・市市</li> <li>市・市市</li> <li>市・市</li> <li>市・市</li> <li>市・市</li> <li>市・市</li> <li>市・市</li> <li>市・市</li> <li>市</li> <li>市・市</li> <li>市</li> <li>市<!--</td--><td>#<br/>10 00 0 00 00 00 00 00 00 00 00 00 00 00</td></li></ol>                                                                                                    | #<br>10 00 0 00 00 00 00 00 00 00 00 00 00 00                                                                                                    |
| П наколан<br>А почанота                                |                                                                                                    | а. нонаката дражных, бы, чтр<br>К. ноложи:                                                                                                    | 1. analist T                                                                                                    |
| 10 - 20-0000                                           |                                                                                                    | 第二章 意利大学教授<br>本地正在中国大学校工程和是目前,是中国共同社会会国际研究社会国际共同中立员会一种新闻的经济工程的中心<br>经验上的社会工程和研究的研究。                                                                                                    |                                                                                                    |
| Distantion -                                           |                                                                                                    | (1) 小田、水田市市15-15-15<br>中市市市12,71111923318666455671388651141、12114565(7)1946。                                                                                                    |                                                                                                    |

### 5. 设置项目负责人

操作说明:进入【设置项目负责人】菜单,找到需要设置 项目负责人的项目,点击【设置】。分配项目负责人、项目经 办人后点击【保存】。

### 6. 征集文件管理

#### 6.1 编制征集文件

操作说明:进入【征集文件管理】-【编制征集文件】菜 单,找到待编制核的项目,点击【编制】。编制征集邀请、供 应商须知等相关内容,最后点击【提交】进行确认。

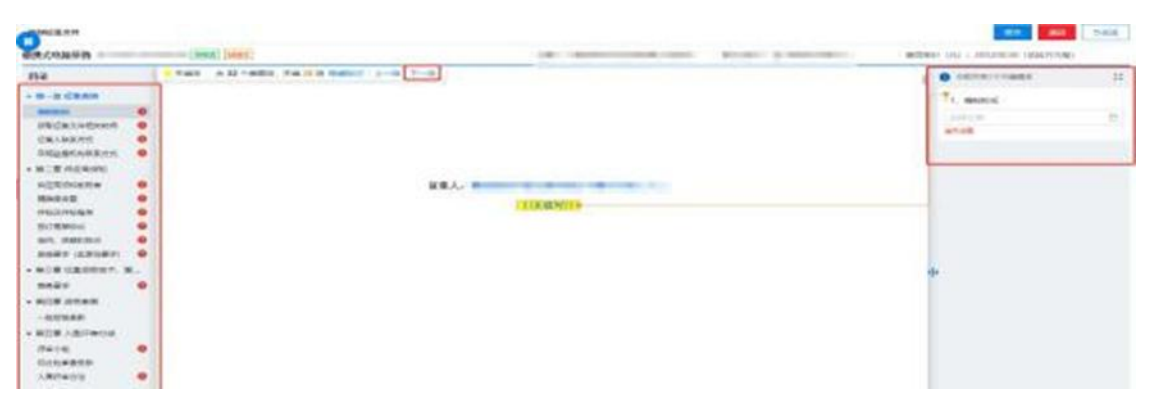

### 6.2 确认征集文件

操作说明:进入【征集文件管理】-【确认征集文件】菜 单,找到待确认的文件,核对征集文件信息后,点击【确认】 【盖章/撤章】,最后【提交】。

### 7. 征集公告管理

#### 7.1 编制征集公告

操作说明:进入点击【征集公告管理】-【编制征集公告】 菜单,找到待编制的项目,点击【编制】。编制征集人信息、 获取征集文件地点和时间等相关内容,最后点击【提交】审核。

#### 7.2 审核征集公告

操作说明:进入【征集公告管理】-【审核征集公告】找 到待办理的项目,点击【审核】。确认征集公告无误后,点击 【确认】,输入通过审核意见。如果未通过,输入审核意见后 将退回至征集公告编辑处重新编制。

#### 7.3 发布征集公告

操作说明:进入【征集公告管理】-【发布征集公告】菜 单,找到待发布的项目,点击【发布】,确认征集公告内容 无误后,点击【发布】。

### 8. 变更管理

针对于框架采购项目征集公告已经发出的情况下,项目 发生变更,需更改征集文件。

#### 8.1 发起变更

操作说明:点击【变更管理】菜单,找到需更改项目的征 集公告,点击【变更】。变更的征集公告将退回至编辑征集文 件。退回的征集文件按照需求更改完成并确认无误后,点击提 交。

#### 8.2 编制变更公告

操作说明:点击【编制变更公告】,找到提交确认并已经 更改好征集文件的项目,点击【编辑】,按照更正公告标准, 开始填写变更公告标题、更正事项、其他补充事项、采购人信 息、代理机构信息、项目联系人,按需求填写完成并确认无误 后,点击【提交】。

#### 8.3 审核变更公告

操作说明:点击【审核变更公告】,找到提交审核的变更 公告的,点击【审核】。确认变更公告填写内容无误后,点击 【确认】,填写审核通过意见。

#### 8.4 发布变更公告

操作说明:点击【发布变更公告】,找到已经审核通过 的变更公告,点击【发布】。再次确认变更公告内容无误后, 点击【发布】。

### 9. 终止采购管理

针对于框架采购项目征集公告已经发出的情况下,项目 发生变更,需终止采购任务的。

#### 9.1 终止采购

操作说明:点击【终止采购任务】菜单,找到待办的项目, 点击【终止采购】。

11

#### 9.2 终止采购审核

操作说明:点击【终止采购审核】菜单,找到代办的项目, 点击【审核】。选择通过或退回(退回将退回上一节点)。

### 9.3 编辑终止公告

操作说明:点击【编制终止公告】菜单,找到代办的项目, 点击【起草】。编辑终止公告,编辑完成后点击【提交】。

#### 9.4 审核终止公告

操作说明:点击【审核终止公告】菜单,找到代办的项目, 点击【办理】。确认终止公告内容无误,点击【确认】审核通 过。

### 9.5 发布终止公告

操作说明:点击【发布终止公告】菜单,找到代办的项目, 点击【办理】。确认公告内容无误,点击【发布】发布终止公 告。

### 10. 重新组织征集

针对于框架采购项目已经发布终止公告的情况下,项目 需要重新开展的。

#### 10.1 重新组织征集

操作说明:点击【重新组织征集】菜单,找到代办的项目,

点击【编制】选择需要重新组织征集的包,选择退回节点后【暂 存】--【提交】审核。

#### 10.2 重新组织征集审核

操作说明:点击【重新组织征集审核】菜单,找到代办的 项目,点击【审核】确定退回节点和退回理由等没问题后,点 击【确认】。

### 11. 评审专家抽取

操作说明:登录内蒙古自治区政府采购云平台,点击【专 家管理】系统,进入【专家抽取】-【专家需求表申报】菜单, 点击【新增】,选择项目,录入专家需求信息后,点击【保存】 →【提交】,审核通过系统会自动抽取。

### 12. 开标/开启

操作说明:进入【开标/开启】-【开标大厅】菜单,找到 今日开标的项目,点击【进入开标】。选择要开启的包,点击 【项目开启】。点击【解密时限】设置响应文件解密时限,解 密时间应不少于 30 分钟。

| is mean         | 开标/开启          | 沃厅                                                                                                    |                                                                                                    |             |                                                                                                    |                                                                                                    |                                                                                                    | 14:42:4       |
|-----------------|----------------|----------------------------------------------------------------------------------------------------|----------------------------------------------------------------------------------------------------|-------------|----------------------------------------------------------------------------------------------------|----------------------------------------------------------------------------------------------------|----------------------------------------------------------------------------------------------------|---------------|
| 15 A.M. DO M.M. | MARK THE R. L. | and the second second se                                                                                                    |                                                                                                    |             |                                                                                                    |                                                                                                    |                                                                                                    |               |
| 1               |                |                                                                                                    |                                                                                                    | -           |                                                                                                    | -                                                                                                    |                                                                                                    |               |
| a shares        | B              | with shakes                                                                                                    | March 10 Products (1)                                                                                                    | BURGLASSING | -                                                                                                    | <br>-                                                                                                    |                                                                                                    |               |
|                 |                | Think the second second                                                                                                    | In the second second se |             | and the second second s | The second second second second second second second second second second second second second second second se |                                                                                                    |               |
| a limename      |                |                                                                                                    | The ball to ball the set of the set of the s |             | -                                                                                                    | 1000                                                                                                    | PORTADLA MAL                                                                                                    |               |
| a success       | CO Linguist II | Contractory of the local division of the local division of the loc | Cardena a recommendate recommendate                                                                                                    |             |                                                                                                    |                                                                                                    |                                                                                                    |               |
|                 | -              |                                                                                                    |                                                                                                    |             |                                                                                                    |                                                                                                    | COMPANY NO. 27                                                                                                    | NUCLEARING IN |
| a management    |                |                                                                                                    | **************************************                                                                                                    |             |                                                                                                    | 1.1.1.1.1.1.1.1.1.1.1.1.1.1.1.1.1.1.1.1.                                                                        | and the second second s | -             |
|                 | 100            |                                                                                                    |                                                                                                    |             |                                                                                                    |                                                                                                    | * <b> </b>                                                                                                    | TANK AT       |
|                 |                |                                                                                                    | -                                                                                                    | -           |                                                                                                    |                                                                                                    |                                                                                                    |               |

13

等待供应商解密响应文件。待解密时间结束后,点击【下 一环节】,进入签名环节。在唱标环节,确认所有供应商已核 对《开标记录表》。点击【下一环节】,开启结束。

| =               |      |                                                                                                    |                                                                |                                                                                                    | -                   |
|-----------------|------|----------------------------------------------------------------------------------------------------|----------------------------------------------------------------|----------------------------------------------------------------------------------------------------|---------------------|
| <b>这</b> . 令人說應 | -    | 升标/升启                                                                                                    | 大厅                                                             |                                                                                                    | 2023-02-06 16:12:29 |
| MARCE COL.      |      | ( And and a state of the state of the state | and seen                                                       | and the second second se | 0.048               |
| D 350089        | -    | Сонина                                                                                                    |                                                                | and the second second                                                                                                    |                     |
| II SARIER       |      |                                                                                                    |                                                                | X.Amm                                                                                                    |                     |
| IS ABARER       | -    |                                                                                                    | 2 ACCOUNT AND A REAL PROPERTY.                                 | 无思想种                                                                                                    |                     |
| H NADISTR       |      |                                                                                                    | <ul> <li>Annotation constitution</li> </ul>                    | X2004                                                                                                    |                     |
|                 | -    |                                                                                                    |                                                                | A.8894                                                                                                    |                     |
| D GROOMER       |      | 0-                                                                                                    | B服用标大厅 / 肥件                                                    | 2.0                                                                                                    |                     |
| I EMONIE        | -    |                                                                                                    | HALLER A. HALLERA(1)                                           |                                                                                                    |                     |
| N SHITT         | ~    |                                                                                                    | (ARADE (RS) 24MERICE (ARADE (R<br>HEREE)220 BUILDIN (COUL) BES | 水) 文作順密訳の表(1)<br>2/8                                                                                                    |                     |
| P. ALLANDA      | -    | 🥝 កាលអនុរោធ                                                                                                    |                                                                |                                                                                                    |                     |
| E RUMAULT       | -    |                                                                                                    |                                                                |                                                                                                    |                     |
| It KOREVASR.    | -    |                                                                                                    |                                                                |                                                                                                    |                     |
| C HATTANAT      |      |                                                                                                    |                                                                |                                                                                                    |                     |
| A MAGERRA.      |      | -                                                                                                    | 2-00                                                           |                                                                                                    |                     |
| it makes        | 1.14 | 1988                                                                                                    |                                                                |                                                                                                    |                     |

13. 征集项目评审

13.1 组建资格评审小组

操作说明:进入【框采组建评审小组】-【资格评审小组】 菜单,找到待评审的项目,点击【创建】。

| =          | 2            |                                                                                                    |                                                                                                    | milintraring 0 Real+     |    |
|------------|--------------|----------------------------------------------------------------------------------------------------|----------------------------------------------------------------------------------------------------|--------------------------|----|
| D MICH     |              | and the date said                                                                                                    |                                                                                                    | × 1                      |    |
| -          |              | max and a most                                                                                                    |                                                                                                    |                          |    |
| E HARPER   |              | and the second second s | HERON. INC.                                                                                                    | Senit                    |    |
| S ARAMS    |              | and the second second s | 2.800/Ris                                                                                                    | Hendel a. in 120211      |    |
|            |              |                                                                                                    |                                                                                                    |                          |    |
| CI MAGENES | $\mathbf{X}$ |                                                                                                    | and the second second s | and III                  |    |
| B GROOME   |              | and dealers                                                                                                    | 2.90.204                                                                                                    | Harris and Strategy      |    |
| d calves   |              | Inter a supervision of the supervision of the super |                                                                                                    |                          |    |
| N HOLE     |              | CRAME INCOME AND ADDRESS                                                                                                    | 1000                                                                                                    | sandi ilini              |    |
| E MERSION  |              | area -                                                                                                    | 2-81-62 million - 1 - 1 - 1 - 1 - 1 - 1 - 1 - 1 - 1 -                                                                                                    | THEORE ALL: 40-07 ISONOF |    |
| II DETRAT  |              |                                                                                                    |                                                                                                    | A18 088 - 1 80 1         | 18 |
| A SUBSTAT  | 1 C          |                                                                                                    |                                                                                                    |                          |    |
| A motore   | -            |                                                                                                    |                                                                                                    |                          |    |
| A 1816     |              |                                                                                                    |                                                                                                    |                          |    |
| 10 mil/w   |              |                                                                                                    |                                                                                                    |                          |    |
| COTABLE    | 00           |                                                                                                    |                                                                                                    |                          |    |

增加资格审查小组成员,开始确认小组成员到场情况,点击【签到】。允许小组成员使用 CA 签到或身份证签到方式,确 定信息无误后,点击【提交】。从小组成员中选择一位成员为 组长。点击【设为组长】进行设置。

### 13.2 组建专家小组

操作说明:进入【框采组建评审小组】-【专家小组】菜 单,找到待评审的项目,点击【创建】。

|           | R  | (BAR)                                                                                                    |                                                                                                    | MALDONNEY OF REAL OF           |
|-----------|----|----------------------------------------------------------------------------------------------------|----------------------------------------------------------------------------------------------------|--------------------------------|
| D MILE    |    | title share states with                                                                                                    |                                                                                                    |                                |
|           |    | Int many second                                                                                                    |                                                                                                    |                                |
| A HARVER  |    | 28.60                                                                                                    | reaction in the second second s | scale (in)                     |
| S shrawly |    | 858.C -                                                                                                    | 210/140/061 2022-05-011453/06                                                                                                    | Here aus is a later            |
| E HARRY   |    | (we descent the second                                                                                                    |                                                                                                    |                                |
| El decemi |    | CALLS INCOME AND ADDRESS OF                                                                                                    | CRIME CONTRACTOR                                                                                                    | NAMES OF                       |
| D CRIMER  |    | RITE BARYOR                                                                                                    | CHEVERON 2022-06-VV PR2204                                                                                                    | matter 25 wirelets             |
| G CAUNER  |    | (W) and the second second second                                                                                                    |                                                                                                    |                                |
| a mont    |    | CALLS THE PROPERTY OF A DESCRIPTION                                                                                                    | million                                                                                                    | along an                       |
| I DEPRINT |    | SILL RABIES                                                                                                    | 20805-80900 2022-05-09-2218-11                                                                                                    | HALLER, BOLD MAR DUNCH         |
| IS DEPART |    | (1988) and a second second sec |                                                                                                    |                                |
|           | -  | 1 CA. AN                                                                                                    | 1000                                                                                                    | Brendler                       |
| A 207410  | -  | 468(m) -                                                                                                    | Elizabilitative: 2022-05-05 teadote                                                                                                    | Marcan, Brit-16-17 Isonom      |
| A. 9816   |    | (m) and some committee of the local                                                                                                    |                                                                                                    |                                |
| H DIGHT   | 1  | CRIME INCOMENTATION                                                                                                    | CROSS                                                                                                    | sense III/                     |
| I COTABO  | 10 | MERC AND VALUE                                                                                                    | 2.00.040000: 2022-04-22 (\$2.402                                                                                                    | Harristen 2012-04-22 Ethiologi |

点击【获取专家名单】同步抽取成功的专家信息。确认 专家小组成员到场情况,专家点击【签到】按钮确认签到。允许小组成员使用 CA 签到或身份证签到方式,确定信息无误后, 点击【提交】。

### 13.3 信用记录查询

操作说明:进入【评标管理】-【信用查询】菜单,找到 需要进行信用查询的项目,点击【进入】,对供应商逐个进行 信用查询,生成并确认信用查询结果。

#### 13.4 资格审查开启

操作说明:进入【评标管理】菜单找到需要评审的项目, 点击【进入评审】。点击【开启评审】,确定开启资格评审。

#### 13.5 资格审查复核

操作说明:进入【评标管理】菜单,找到需要复核的项目, 去复核。

#### 13.6 资格审查结束

操作说明:进入【评标管理】菜单,找到需要结束的项目, 点击【评审过程管理】。结束资格审查。点击【评标完成】或 【去结束】。

#### 13.7 项目评审开启

操作说明:进入【评标管理】菜单,找到需要评审的项目, 点击【评审过程管理】。点击【开启评审】开启项目评审。

#### 13.8 项目评审复核

操作说明:进入【评标管理】菜单,找到需要复核的项目, 点击【评审过程管理】、【结果复核】或【去复核】,开始复核。

### 13.9 项目评审结果确认

操作说明:进入【评标管理】菜单,找到需要复核的项目, 点击【评审过程管理】、【代理确认】或【去确认】菜单,进行 确认。

#### 13.10 项目评审结束

操作说明:进入【评标管理】菜单,找到需要结束的项目,

点击【评审过程管理】。结束项目评审。点击【评审完成】或 【去结束】。

### 14. 入围结果管理

### 14.1 编制入围结果公告

操作说明:进入【编制入围结果公告】菜单,找到待编制 的项目,点击【起草】。根据系统提示编辑公告相关内容。确 认填写无误后,提交。

#### 14.2 审核入围结果公告

操作说明:进入【入围结果管理】-【审核入围结果公告】 菜单,找到待办理的项目,点击【办理】,审核公告相关内容。

### 14.3 发布入围结果公告

操作说明:进入【入围结果管理】-【发布入围结果公告】 菜单,找到待办理的项目,点击【办理】。确认公告内容无误 后,点击发布。

### 15. 框架协议管理

#### 15.1 框架协议编制

操作说明:进入【框架协议管理】-【框架协议编制】菜单,找到待编制的项目,点击【生成框架协议】,确认框架协议内容无误后,点击【提交】。

| 2             | 12 | STATISTICS AND ADDRESS AND ADDRESS ADDRESS<br>ADDRESS ADDRESS ADDRESS ADDRESS ADDRESS ADDRESS ADDRESS ADDRESS ADDRESS ADDRESS ADDRESS ADDRESS ADDRESS ADDRESS ADDRESS ADDRESS ADDRESS ADDRESS ADDRESS ADDRESS ADDRESS ADDRESS ADDRESS ADDRESS ADDRESS ADDRESS ADDRESS ADDRESS ADDRESS ADD |                              | another                                                                                                    | and a second |
|---------------|----|----------------------------------------------------------------------------------------------------|------------------------------|----------------------------------------------------------------------------------------------------|--------------|
| anum          |    | an mas that                                                                                                    |                              |                                                                                                    |              |
| A ADALANT     |    | and setting of the set of the set                                                                                                    |                              | which many and                                                                                                    |              |
| anaves.       |    |                                                                                                    |                              |                                                                                                    | 1            |
| S HATSHEE     |    | and and the second second seco    | schatze discovers            | Construction of the second second sec |              |
| shares a      |    | and another and the second                                                                                                    |                              | aldate: second a linear                                                                                                    |              |
| 1 640040      |    | week a                                                                                                    | 1000                         | Links 1                                                                                                    |              |
| A CHARMEN     |    | primeror: primero an an an                                                                                                    | HADDEL MORECURATE            |                                                                                                    |              |
| s Amilante    |    | the same second second                                                                                                    |                              | BERKY HOAD IN + CRUE                                                                                                    |              |
| MALOW .       |    | under a                                                                                                    | mandar a                     | condition is                                                                                                    |              |
| I sherear     |    | REPAIL: 2002-0-24 -0.06.24                                                                                                    | HADD BACKED                  |                                                                                                    |              |
| COMPANY A     |    | I MAR AND AND AND AND AND AND AND AND AND AND                                                                                                    |                              | #10000 VLADLON + 11000                                                                                                    |              |
| a state       |    | 10404C 1                                                                                                    | 1000.0000 I                  | instance in                                                                                                    |              |
| I THER        |    | BOBERN: DISCOULD? TRIGATE                                                                                                    | ALACTOR: MARCHINE            |                                                                                                    |              |
| ABORBER .     |    | and the second second                                                                                                    |                              | and an and a local                                                                                                    |              |
| S HORE        |    |                                                                                                    | C647 (485)                   | 116,80-1                                                                                                    |              |
| C SHACES      | 1  | NUMBER OF TAXABLE AND ADDRESS OF TAXABLE ADDRESS OF TAXABLE ADDRESS OF    | ANGLE BRICHEN                |                                                                                                    |              |
| 10. wateriate | -  | AND DESCRIPTION OF ADDRESS OF ADDRESS OF ADD    |                              | anter control + them                                                                                                    |              |
| 18 r manual   |    | terspile. 1                                                                                                    | Artholists 1                 | oreals, n                                                                                                    |              |
| IC Beautin    |    | Report and we have a                                                                                                    | and the second second second |                                                                                                    |              |
| 20            |    |                                                                                                    |                              |                                                                                                    |              |

#### 15.2 框架协议审查

操作说明:进入【框架协议管理】-【框架协议审查】菜 单,找到待审查的协议,点击【审查】,确认无误后,输入审 查意见,完成审查。

### 16. 入围供应商管理

#### 16.1 委托代理商管理

操作说明:进入【入围供应商管理】-【委托代理商管理】 菜单,找到需要确认的委托关系,点击【确认委托结果】。查 看代理商详情,委托关系确认无误后,点击【确认】完成委托 代理商信息确认。

### 17. 开放式框架协议审核

针对于框架采购项目征集公告已经发出的情况下,供应 商申请加入框架协议。代理机构审核供应商。

#### 17.1 开放式框架协议审核

18

操作步骤:点击【框架协议管理】-【开放式框架协议申 请】菜单,找到需审核的供应商申请。点击审核,选择审核通 过或不通过。

| IX management    | -   |                                                                                                    | 84                                                                                                    |                                                                                                    |
|------------------|-----|----------------------------------------------------------------------------------------------------|----------------------------------------------------------------------------------------------------|----------------------------------------------------------------------------------------------------|
| N MUSERIUM       | 1   |                                                                                                    |                                                                                                    |                                                                                                    |
| E compasse.      |     | The rest of the second second s                                                                                                    | · egitati                                                                                                    |                                                                                                    |
| A REDREPH.       |     | And Marth 1998                                                                                                    | and the second second                                                                                                    |                                                                                                    |
| IT. NUME         |     | 1000                                                                                                    | 1000 LOG 100                                                                                                    | and a second second sec |
| II ABBRIER       |     | In a summer the summer in summittee                                                                                                    |                                                                                                    |                                                                                                    |
| M. MARICOMME     | 194 | - NAME OF COMPANY                                                                                                    |                                                                                                    |                                                                                                    |
|                  |     | interest in the second                                                                                                    |                                                                                                    |                                                                                                    |
| 17. 40.9350/2018 |     | and is found the following the following                                                                                                    | . • gauge                                                                                                    |                                                                                                    |
| D. ROMANIC       | e   |                                                                                                    |                                                                                                    |                                                                                                    |
| DE ENVIRONMENT   |     | Annual Annual Annual Annual Annual Annual Annual Annual Annual Annual Annual Annual Annual Annual Annual Annual                                                                                                    | ing has been as a second                                                                                                    |                                                                                                    |
| E restante       |     | A REAL PROPERTY AND ADDRESS OF TAXABLE PARTY.                                                                                                    | * H1087                                                                                                    |                                                                                                    |
| 見相関的な判論          |     | - NAME - CANADA - CANADA - CAN |                                                                                                    |                                                                                                    |
| M BENGWA         |     | And And And And And And And And And And                                                                                                    | A REAL PROPERTY AND A REAL PROPERTY AND A REAL |                                                                                                    |
| G NRPHIME        |     | Inter the second party of the second party of  | * #HERE                                                                                                    |                                                                                                    |
| D. BRANNED.      | 1   | - Real - Contractory State                                                                                                    | and the second second s | trained .                                                                                                    |

### 17.2 签订协议

操作说明:点击【框架协议管理】-【框架协议列表】菜 单,找到待签订点击【协议签订】。供应商需要全部供应商签 都显示已签订转态后,代理机构可一键签订。

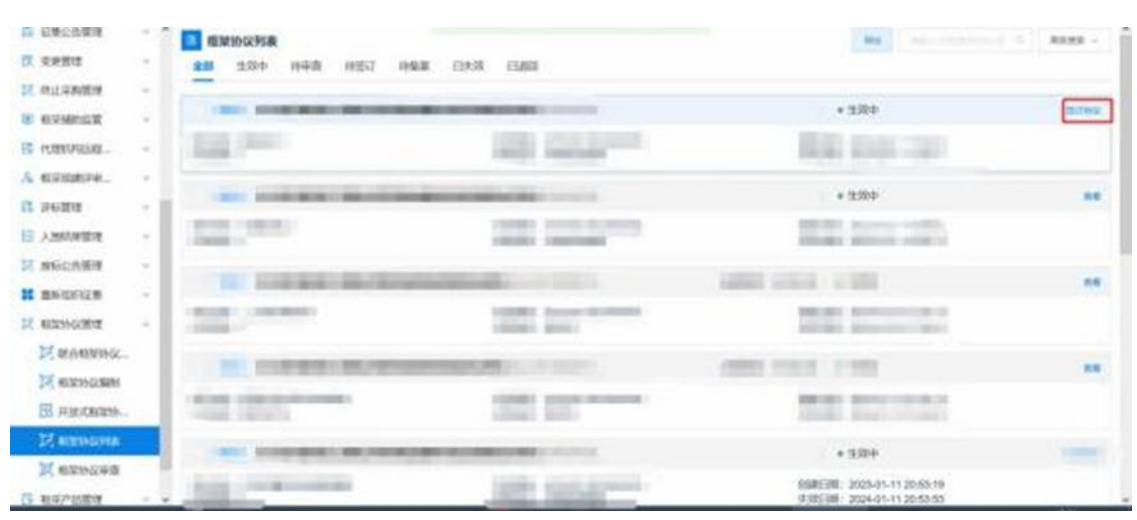

# 二、厂商操作指南

# 1. 工具下载

各参与供应商需要下载并安装投标(响应)客户端,用于后续进行响应文件的制作。

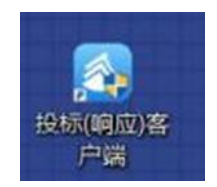

### 2. 信息维护

各参与供应商需在内蒙古自治区政府采购云平台完成供 应商登记的基础上,申请进入框架协议电子化采购系统。

#### 2.1 厂家授权

用于生产厂商给唯一授权代理商授权。操作说明:点击 【新增授权供应商】,选择需要授权的供应商后,点击右上角 的【确定授权】完成授权。被授权的唯一授权代理商可以使用 生产厂家入库产品进行响应征集报价,但是无法录入和修改产 品参数信息。

20

| 11                                                                              | *   |       | 家授权   |              |     |        |                 | 8-0226 | PAR. PRAIR CARD | - 1221  |
|---------------------------------------------------------------------------------|-----|-------|-------|--------------|-----|--------|-----------------|--------|-----------------|---------|
| 四 个人编卷                                                                          | . ~ | 25    | 生效中   | 已刻建          |     |        |                 | 1      |                 |         |
| Adda<br>Armania<br>Noirm                                                        |     |       | 2458  | ana. A Const | 14  | 86303  | 0. HILL ENGLISH | /      |                 |         |
| S 1183062                                                                       |     | 19-10 | 0.988 | 统一社会         | REA | 8.69.2 | 104203-1080     | 2.0005 | 848108          | 80      |
| E 在这两桥管理                                                                        |     |       |       | 60/0759      |     |        |                 |        |                 |         |
| 11 ms                                                                           | ~   |       |       |              |     |        |                 |        |                 |         |
| 日本<br>日本<br>日本<br>日本<br>日本<br>日本<br>日本<br>日本<br>日本<br>日本<br>日本<br>日本<br>日本<br>日 | ~   |       |       |              |     |        |                 |        |                 |         |
| II (15/6)F@%                                                                    | 4   |       |       |              |     |        |                 |        |                 |         |
| IZ ENVIRONMENT                                                                  |     |       |       |              |     |        | 90.5.8h.00      |        |                 |         |
| B ERFERRE                                                                       | ~   |       |       |              |     |        |                 |        |                 |         |
| ◎ 航平振为管理                                                                        | ~   | -     | _     | _            |     |        |                 |        |                 |         |
| 5 8.42828                                                                       |     |       |       |              |     |        |                 |        | 90%(t)          | MG 1 35 |
| DI BURAMINE.                                                                    | ~   |       |       |              |     |        |                 |        |                 |         |

### 2.2 供应商信息

操作说明:进入【框架协议】系统,在【个人信息】下找 到【企业信息】菜单,维护企业销售信息、企业基本信息、供 应商类型。

| #<br>R 1 | A.00m       | 1 |
|----------|-------------|---|
| Ē        | haese       |   |
| 8        | S YTHALLANG |   |
| E        | 「市場和        |   |
| 12 1     | ACCENTER OF |   |
| 18 7     | NI/HON.     |   |
| -        | 10.007478-  | - |
| N.S.     | INNO.201    | 1 |
| 0 1      | 11日日日 11日日  |   |
|          | Rosan a     | - |
| 11 4     | RANKS.      |   |
| 15 0     | 14815       |   |

# 2.3 厂家授权

操作说明:进入框架协议系统,在【个人信息】下找到【厂 商授权】菜单,新增授权供应商,用于管理唯一授权供应商。

| =                                | 1   |           |            |      |           |           |        | STREE  |         |
|----------------------------------|-----|-----------|------------|------|-----------|-----------|--------|--------|---------|
| R 7A8m                           | -   | 10 4000 E | 78.45      |      |           | -         |        |        |         |
| A SALAN<br>S FRANKAR<br>S NOLLAR |     | 4488      |            |      | ENGLINE . | 00)       |        |        |         |
| E l'anne                         |     | #4 2.968  | 2935221-38 | RKA. | 83943     | NELLANDON | 111100 | (1813) | an .    |
| E CLISANS                        |     |           |            |      |           |           |        |        |         |
| 10 5245                          | -   |           |            |      |           |           |        |        |         |
| H PRIVILESS.                     |     |           |            |      |           |           |        |        |         |
| II SAMEROF.                      | -   |           |            |      |           |           |        |        |         |
| N HIMAN I                        |     |           |            |      |           | WARDS     |        |        |         |
| G ascente                        | (-) |           |            |      |           |           |        |        |         |
| -                                |     |           |            |      |           |           |        |        | -       |
| IS RECEIPT                       | -   |           |            |      |           |           |        | 118-21 | 1 1 1 A |
| DE REFAMINE.                     |     |           |            |      |           |           |        |        |         |
| S ciwitte                        |     |           |            |      |           |           |        |        |         |
| I ARIES                          | -   |           |            |      |           |           |        |        |         |

### 3. 响应产品管理

### 3.1 产品录入

操作说明:点击【我的产品】菜单,点击【新增】,录入 拟响应的产品。选择品目、品牌、型号,根据系统提示,录入 产品信息。注意对照采购标的的技术要求进行录入。录入完成 后点击【保存】。

| =             | * | 1 我的产品                          |          |              | 88-5    | No. Contract I Allow -         |
|---------------|---|---------------------------------|----------|--------------|---------|--------------------------------|
| <b>区</b> 小人印刷 | - | 2553) RABO ARCO                 | 183E+(?) |              |         | J                              |
| III ALLANDER  |   | Piles                           | 40       | 10           | - Guto  | sile.                          |
| 12 1816       | - | 1.000                           |          |              | 1 miles |                                |
| I REVARS.     | 1 |                                 |          |              |         | 澄入2년에 : 2023-02-02 20:20:05    |
| W fitnitus.   | - | 54/14-5                         |          |              |         |                                |
| IT REPORTS    |   |                                 |          |              | * 15AUE | DA MER. RD -                   |
| G asroits     | - |                                 |          |              |         | BARSE 2023-86-16 10:03-81      |
| NOTE:         |   |                                 |          |              |         |                                |
| C AMPONY      |   |                                 | 10000000 | Addressed of | * KAAR  | 前前 入井管理 第三一                    |
| C PERSON      |   | 7                               |          |              |         |                                |
| Di PHANGH     |   | THE R. LEWIS CO., LANSING MICH. | (        |              |         | (0, A 254) 2022-06-10 10:01:01 |
|               |   | 1000                            |          |              |         |                                |
| & NERVENA     |   | 100                             | 1903     |              | • EA.W  | ла дляя но -                   |
| -             |   |                                 |          |              |         |                                |
| S eronte      |   | COMPLEX STREET, STREET, ST.     |          |              |         | 3EX.854E 2022-04-24 20:00:05   |
| TR REALENDE   |   | 100                             |          | -            |         | DA LOTA BUT                    |

### 3.2 产品入库

入库的产品才能在响应阶段用于响应采购标的。操作说明: 进入【框采产品管理】-【我的产品】找到要入库的产品,点 击【入库管理】。确认要入库的产品,点击【入库】,入库完成。

| -          |     | -    | 的产品                          |                         |           |         | \$10°L | Louis and sease -                     |
|------------|-----|------|------------------------------|-------------------------|-----------|---------|--------|---------------------------------------|
| 医 令人信用     |     | 25   | ARTER                        |                         |           |         | ×      |                                       |
| H GLANGE   |     |      |                              | - 14.5.00               |           |         |        | ac.                                   |
| 15 10.64   |     |      | C RECEIPTE                   | 1.190.03                |           |         |        |                                       |
| B HACHER.  |     | 199  | 产品值电                         |                         |           |         |        | (A.M.W. 2023-02-28 10:36-41           |
|            |     |      | 7日期号:                        | 26230000000000000007572 | P988:     | 195     |        |                                       |
| H environ  |     | 123  | 29                           | 895-007                 |           | RICE AN |        | · · · · · · · · · · · · · · · · · · · |
| Ci ascona  | 1   | 205  | 5.0                          | M7HORE                  | 178(8190) | 5028    |        | 10 1 PHI - 317531 36 17 45 17         |
|            |     |      |                              |                         |           |         |        |                                       |
| A AMPERIA  |     | 724  |                              |                         | -         | 1       |        | REALES BALL                           |
| S PARORS   |     | 0.5  |                              | 4                       | AK N      |         |        |                                       |
|            | e l |      | C.                           | 2011000.00              |           | •       |        |                                       |
|            |     | Pare | 9 . 2121000000000            | 000117967               |           |         |        | 9 X MIR 2423-01-24 (DA394             |
| A ministra |     | 10   | 018 Redes G<br>2.04 340 g 30 | r=RXR<br>GREAT MRAINEN  | -0.844    | i.      | • EAR  |                                       |

### 3.3 录入产品配件或耗材

操作说明:进入【框采产品管理】-【产品配件或耗材】 菜单,点击【录入产品配件或耗材】,录入拟响应的产品配件 或耗材。根据系统提示录入产品配件或耗材信息,确认无误后 点击【保存】。注意对照采购标的的技术要求进行录入。

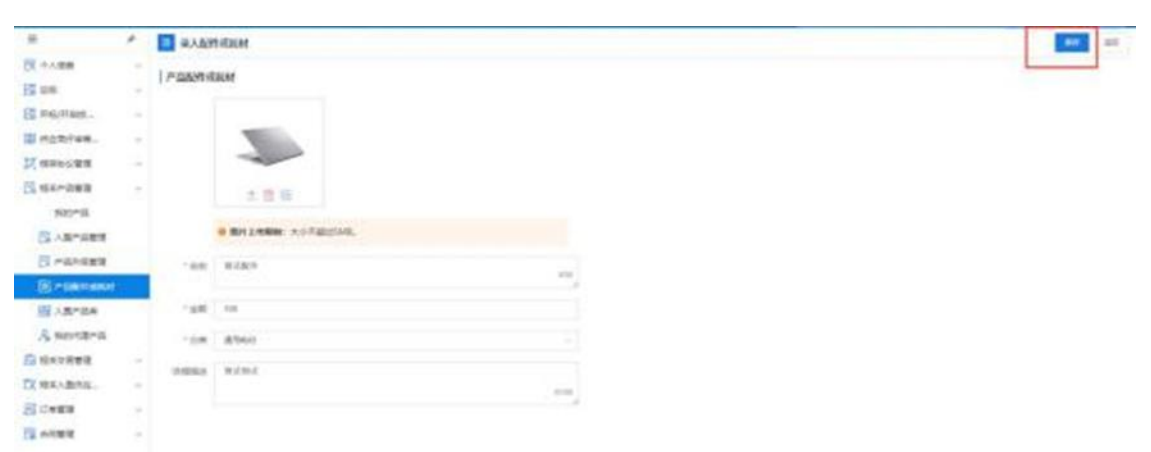

### 3.4 关联配件或耗材

操作说明:进入【框采产品管理】-【我的产品】,找到产品,点击【更多】-【关联配件或耗材】,选择需要关联的配件

### 或耗材,确认无误后点击【确定】。

|   | 66°2                                            |         |                                                                                                    | ARTS DESCRIPTION OF REAL                                                                                                    |
|---|-------------------------------------------------|---------|----------------------------------------------------------------------------------------------------|----------------------------------------------------------------------------------------------------|
|   | BHILL RARD ARIS                                 | ##P01   |                                                                                                    | Const Income I I Provide I                                                                                                    |
| - |                                                 | 44      | 2.0                                                                                                    | Part Br                                                                                                    |
|   | Plant announcembran                             | Π.      |                                                                                                    | \$1,466 3022-0023 10-12-40                                                                                                    |
|   | B-0705                                          | B(9200) | 92)-r                                                                                                    | • 20.0 NB 2.488 RP -                                                                                                    |
|   | デジョーキー 2000年の1000000000000000000000000000000000 | 6       |                                                                                                    | AUROR AURORALI                                                                                                    |
|   | EI SHE HOUSE                                    | 6(244)  | P27. facina                                                                                                    | FUNE BE INEE BY                                                                                                    |
|   |                                                 | 15      |                                                                                                    | RAMM 2022-00-0122-01-0                                                                                                    |
|   | 🧼 ate.aa                                        | 8174.   | Albinous                                                                                                    | -                                                                                                    |
| 1 | -147 2022000000000000000000000000000000000      | 18      |                                                                                                    | 15.00 H 302 H 2110 H                                                                                                    |
|   | an entrela                                      | encied. | BIELENEVO -                                                                                                    | + BAR                                                                                                    |
|   |                                                 |         | Image: Image: | INTERIOR         ANITA         ANITA           INTERIOR         ANITA         ANITA           INTERIOR         ANITA         ANITA           INTERIOR         ANITA         ANITA           INTERIOR         INTERIOR         INTERIOR           INTERIOR         INTERIOR         INTERIOR           INTERIOR         INTERIOR         INTERIOR           INTERIOR         INTERIOR         INTERIOR           INTERIOR         INTERIOR         INTERIOR           INTERIOR         INTERIOR         INTERIOR           INTERIOR         INTERIOR         INTERIOR           INTERIOR         INTERIOR         INTERIOR           INTERIOR         INTERIOR         INTERIOR           INTERIOR         INTERIOR         INTERIOR           INTERIOR         INTERIOR         INTERIOR           INTERIOR         INTERIOR         INTERIOR           INTERIOR         INTERIOR         INTERIOR           INTERIOR         INTERIOR         INTERIOR |

### 4. 获取采购文件

操作说明:进入【框架协议采购】-【应标】菜单,找到 【未获取采购文件】的项目,点击【参与项目】。查看项目信 息,如参与,输入联系信息并点击【确认参与】。

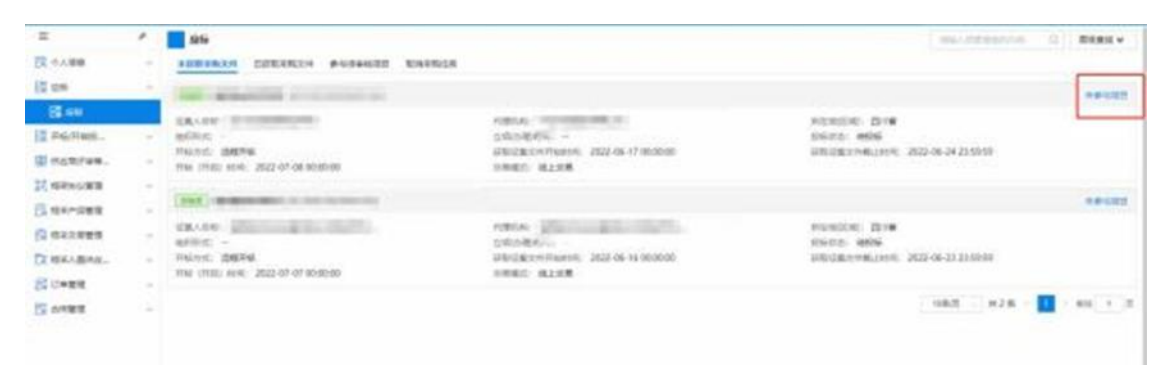

核对提示内容,如无误,点击【确认参与】,系统自动下 载征集文件;如有误,点击【取消】,重新输入联系信息。

| =         | *    |                        |                                                                                                    |             |            |
|-----------|------|------------------------|----------------------------------------------------------------------------------------------------|-------------|------------|
| 2 1.00    |      | 1 Miles                |                                                                                                    |             | RHENGE     |
|           |      | RECO. Marine           | 10 4 4 1 10 17                                                                                                    |             | states and |
|           | -    | and Waters             | PLER 1 2022-07-2018 10:06                                                                                                    |             |            |
| 88.66     |      | and the design and     | CONTRACT BERNALD AND A CONTRACTOR                                                                                                    |             | 10018      |
| R6/Red.   | -    |                        | Theorem Service on Acres 1                                                                                                    |             |            |
| estime.   | *    | 1 mile                 |                                                                                                    |             |            |
| STRACTED. | 1    | 10 MT                  |                                                                                                    |             |            |
|           |      | C                      | 18 23 59 59 7                                                                                                    |             |            |
| No. CER   |      |                        | Charlos & Million                                                                                                    |             |            |
| セルス市営住    |      | ()                     | 🗰 🕺                                                                                                    |             |            |
| REALERS.  | 1.00 | Contract International |                                                                                                    |             |            |
| CANER     | 1    | 1 800.0                |                                                                                                    |             |            |
|           |      |                        | ■PATHUARPATENCE-C+STRATE ##SH4#12753205                                                                                                    |             |            |
| - HOLEY   | 10   |                        | NUMB-E. DREITAGE, CEMILER. BREERLEREENDAXE                                                                                                    |             |            |
|           |      |                        | 2.4.8. 中心知道中在11019 (4.2) 安心                                                                                                    |             |            |
|           |      |                        |                                                                                                    |             |            |
|           |      |                        |                                                                                                    | T + 208 - T |            |
|           |      | Inclus                 |                                                                                                    |             |            |
|           |      |                        | TERMANAR.                                                                                                    |             |            |
|           |      |                        | In some construction                                                                                                    |             |            |
|           |      | SCREET AND             | BURATIS I                                                                                                    |             |            |
|           |      | *BRAINE 1 0            | BERARDE CONSIST                                                                                                    |             |            |
|           |      | *Distalia Triggetert D |                                                                                                    |             |            |
|           |      |                        | and the second second s |             |            |

获取征集文件有三种方式,第一种是在投标(响应)登记阶段,点击【确认参与】项目后系统自动获取。第二种是在投标 (响应)登记阶段,点击【获取】,手动获取征集文件。

第三种是在完成投标(响应)登记后,依次点击【已获取 采购文件】-【获取采购文件情况】-【投标】后获取。

### 5. 响应文件制作

操作说明:双击打开投标(响应)客户端,使用账号或CA 登录。

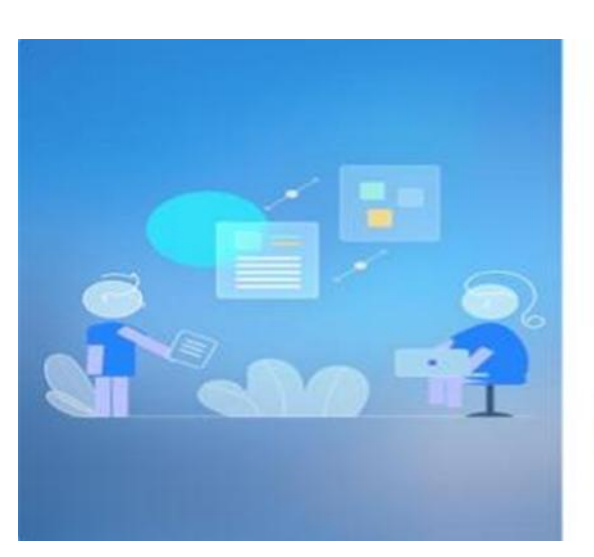

| 开发环境             | - [ |
|------------------|-----|
| <u>账号公顷</u> CA经现 | _   |
| 名<br>一 元 应用A     |     |
| A                |     |
| 97               |     |
|                  |     |

25

| 选择对应项目, | 点击 | 【制作】。 |
|---------|----|-------|
|         |    |       |

| AMREE                                     |         |    |                       |            |                     |             |        | 6.0 | -<br>   |       |
|-------------------------------------------|---------|----|-----------------------|------------|---------------------|-------------|--------|-----|---------|-------|
| 80.00                                     |         |    | 0041                  | ANTE       | TRADELINE.          | 680363      | -      |     |         |       |
| -                                         |         | 1  | AT THE RELEASE        | excessive. | ADDINES TO MANAGE   | 1           | -      | -   |         |       |
| antique autorité                          |         | 0  | <br>All all generated | 4765       | 100-04 (x 10.00x)   | I MANAGE IN | 175    | -   |         |       |
| and the last dates                        |         | 19 | 42-999 (0021400 10    | STATES.    | 2007-03-20 00:00:00 | 1           | CHR    | -   |         |       |
| D 2 458/04                                |         |    | 4140103300034         | 682108     | (SHO-11-2) MARKET   | 1           | 174    | 100 |         |       |
| S same                                    | 100     |    |                       |            |                     |             |        |     | \$80,00 | 80.00 |
| - 6 8010000000000000000000000000000000000 | NO10 11 |    |                       |            |                     |             | K<br>K |     | 3       |       |

1、封面、供应商提供的相关证明、商务应答表:导入 PDF。 2、产品技术参数的响应:点击【响应产品】,选择入库产 品进行响应。

3、分项报价表的响应:填写交货服务期、交货或服务地址、 报价。点击【报价暂存】可以暂存,点击【保存】可以保存分 享报价信息。

全部响应完成后点击下一环。开始标书签章。对【投标分 册】下的文件依次进行签章。

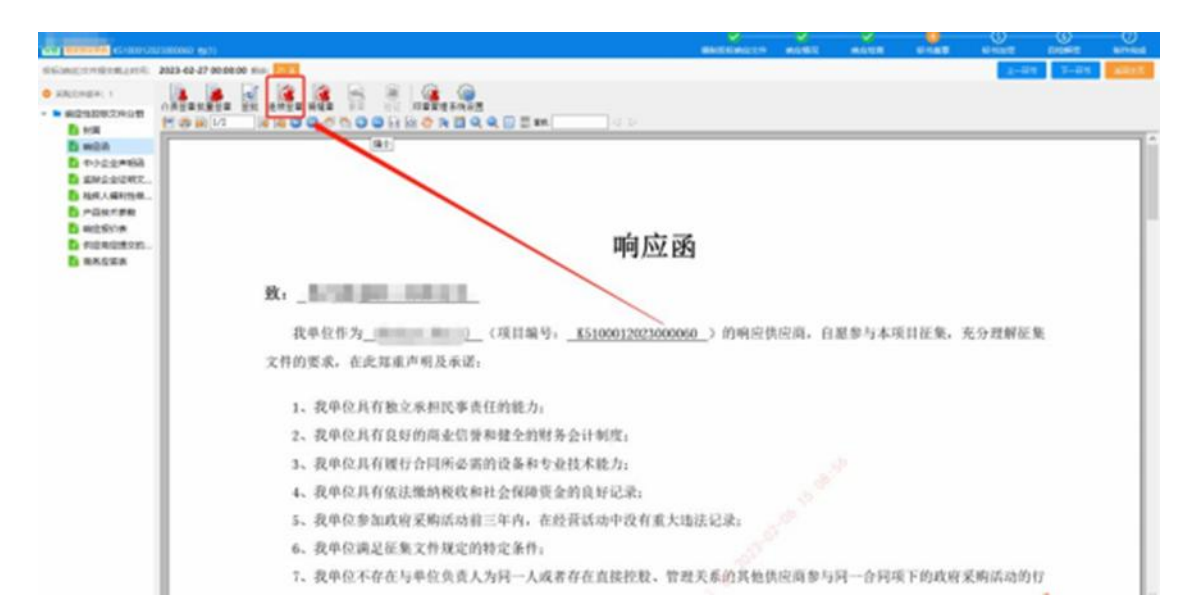

开始标书加密。选择路径,点击【去加密】,输入证书口 令,完成加密。

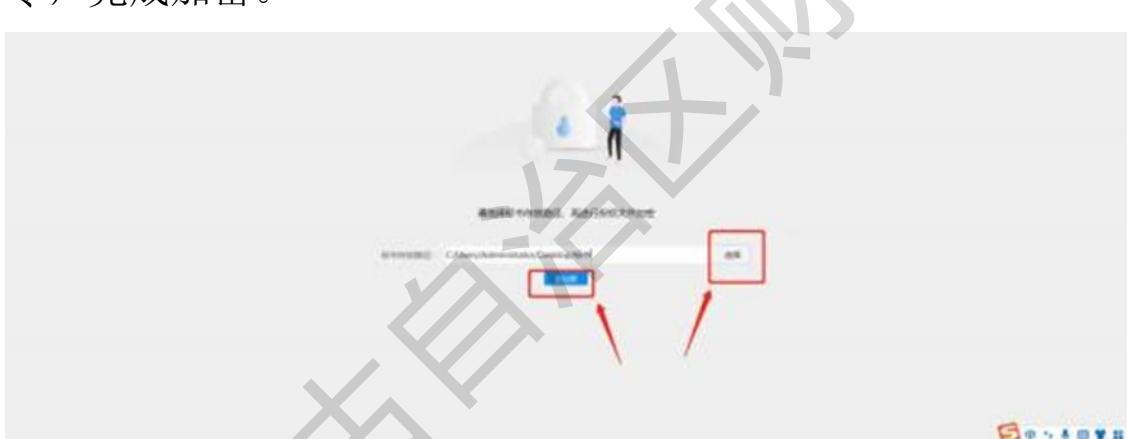

开始自测解密。点击【模拟解密】,完成解密。完成解密 后还可以【修改标书】,重新制作。

### 6. 提交响应文件

### 6.1 提交响应文件

操作说明:点击【已获取采购文件】,找到要进行响应的 项目,点击【投标(响应)管理】,点击【上传标书】,进行响应 文件的提交。

| =                                                                                                    |   | A64                          |                                                |            |                         |          |      |
|----------------------------------------------------------------------------------------------------|---|------------------------------|------------------------------------------------|------------|-------------------------|----------|------|
| R FARE                                                                                                    |   | E MARTENDERALME              |                                                |            |                         |          |      |
| an 2                                                                                                    |   | All ANY COMMISSION           |                                                | 6404       | - A.                    |          |      |
| 12 mil                                                                                                    |   | street                       |                                                | mant.      | 2023-07-18 00:mm        |          |      |
| Fishers.                                                                                                    | - | ARENT REPORTED               |                                                | infimmed a | and the second second   |          |      |
| mannes.                                                                                                    |   | 2010/07/2 2022-06-28 18:0025 |                                                |            |                         |          |      |
| antes de la companya de la companya | 1 | I tolsice                    |                                                |            |                         |          |      |
|                                                                                                    | 1 |                              | 00. X 17 19 3.00 (2 000)<br>023-07-19 30.00 00 |            | 11 (1996)<br>2622-47-19 | 90-08-90 |      |
| CHER                                                                                                    | 1 |                              | -                                              | K0         | 2556                    | 14400    | 181  |
|                                                                                                    |   | 3                            | 1                                              |            |                         |          | 1898 |
|                                                                                                    |   |                              |                                                |            |                         |          |      |

### 6.2 撤回响应文件

上传响应文件后,可以撤回响应文件,撤回后视为没有提 交响应文件。

### 7. 响应文件解密

操作说明:点击【项目开启】。待集中采购机构(代理机构) 设置解密时限后,进入下一环节,点击【开始解密】。输入 CA 密 码,解密完成。

| а +<br>В таве -         | 开标/开启        | 大厅 2023-02-05                               | 16:08:14 |
|-------------------------|--------------|---------------------------------------------|----------|
| ii nitetiin -<br>R an - | 3866123(361) | 23 p(\$100012023000066) — (\$1(1)           |          |
| E muches                | C Normana    |                                             | 4 226    |
| E CERTARE -             | ennear:      | A STA OTRA OTRA OTRA OTRA OTRA OTRA OTRA OT |          |
| 0 REALES                |              | 9/1 (max)                                   |          |
| TR BERANDE              | () mension   |                                             |          |
|                         |              |                                             |          |
|                         | * 88         | 2-47 RUNE 7-83                              |          |

### 8. 框架协议签订

操作说明:点击【框架协议列表】,找到待签订的项目,

点击【协议签订】。查看框架协议详情,点击【签订】。

|             | * | 40000000000                                      |                                                                                                    |                   | 907 |
|-------------|---|--------------------------------------------------|----------------------------------------------------------------------------------------------------|-------------------|-----|
| R 1A28      |   |                                                  | a the second second sec | 1005-CE VICE VICE |     |
| 5 assaultin |   | 1一、 协议方益动编程                                      |                                                                                                    |                   |     |
| 15 Kite     |   | 征重人 (甲方) (                                       |                                                                                                    |                   |     |
| ANVAGE.     |   | 858.57.C                                         |                                                                                                    |                   |     |
| B ADBRES    |   | Amilian (2.5) 11                                 |                                                                                                    |                   |     |
| II MANAGER  |   | 18.32 (0.16)                                     |                                                                                                    |                   |     |
|             | - | 人里市这两条的代理商品单                                     |                                                                                                    |                   |     |
| 12 managem  |   | 5                                                | -                                                                                                    |                   |     |
| 1 秋宇門提前律    | - | 6 meese                                          | 6.5.7A                                                                                                    |                   |     |
| · REALINESS | - | 1 unan                                           |                                                                                                    |                   |     |
| S STRAFT    |   | (8)(7)(8)<br>(3)(1)(8)(1) + A5100012023030060    |                                                                                                    |                   |     |
| 口 相乐入西教后    | - | 1三、采用用的和人用产品技术组织                                 |                                                                                                    |                   |     |
| 15 CI#BB    | - | (一) 公约法用: 1                                      |                                                                                                    |                   |     |
| 🛪 अन्यत्र   | * | CTI SHAAD MIDE<br>CTI SHAADI MIDE<br>1. NDEDU MI |                                                                                                    |                   | >   |

委托代理商。点击【前往委托代理商】,进入【委托代理

商管理】菜单。签订框架协议。

| *                               | + | EXPOLTS III                                                                                                    |
|---------------------------------|---|----------------------------------------------------------------------------------------------------|
| DE CARE                         |   | In succession was not as an and the succession of the succession                                                                                                    |
| N HIGHERE<br>R AN<br>R PROVIDE. |   |                                                                                                    |
| E CLEANER.<br>H REPORT          |   |                                                                                                    |
| C MAPZING                       |   | A VIEN-UM INDUSCIONARCE                                                                                                    |
| C REALTS                        |   | e Eftengedindersta<br>7. od: militation                                                                                                    |
| th maximum.<br>In symmetry      |   | L.) / Ministra Ministry, Ministry (Ministry (M |

9. 委托代理商管理

### 9.1 委托代理商管理

操作说明:点击【委托代理商管理】-【授权代理商】。查 询要委托代理商的框架协议。选择要委托代理商的框架协议。 选择要委托的代理商,点击【选择代理商】。上传委托协议, 点击【上传文件】。

| =              | *        | 2 授权代理商                                                                                                    |                        |      |        | 82. 8                                                                                                    |
|----------------|----------|----------------------------------------------------------------------------------------------------|------------------------|------|--------|----------------------------------------------------------------------------------------------------|
| 数 小人信息         |          |                                                                                                    |                        |      |        |                                                                                                    |
| E assants      |          | · · · · · · · · · · · · · · · · · · ·                                                                                                    | COMP-DIVISION - REPORT |      |        |                                                                                                    |
| 23 ANS         | $\sim$   |                                                                                                    |                        |      |        | 10000                                                                                                    |
| II 开标/开启投      |          |                                                                                                    |                        |      |        | and the second second se |
| 10 供应拖洋车等二     | 9        | 108868                                                                                                    | 联系人                    | 联络维措 | 要把协议文件 | 18/1                                                                                                    |
| N MININGER     | ÷        | Concentration of the local distance of the local distance of the l | 1995                   |      |        | 1828                                                                                                    |
| 四、相守广治就带       | w.       |                                                                                                    |                        |      |        | 1 million and 1 million and 1 million and 1 million and 1 million and 1 million and 1 million and 1 million and                                                                                                    |
| □ 积采服务管理       |          |                                                                                                    | 1.000                  |      |        | 108-29                                                                                                    |
| 日 根末交務管理       |          |                                                                                                    |                        |      |        |                                                                                                    |
| CR BRAMAR.     | *        |                                                                                                    |                        |      |        |                                                                                                    |
| Dr. anizonatio | <u>1</u> |                                                                                                    |                        |      |        |                                                                                                    |
| ○ 代理典配状型       |          |                                                                                                    |                        |      |        |                                                                                                    |
| 15 12####      | ÷        |                                                                                                    |                        |      |        |                                                                                                    |
| II ONRIA       | -        |                                                                                                    |                        |      |        |                                                                                                    |

等待征集人确认委托代理信息。并在【委托代理商管理】 菜单查看征集人确认情况。

|             | * |                    |
|-------------|---|--------------------|
| 20. 中人協想    |   |                    |
| E ANADER    |   |                    |
| 12 ms       |   |                    |
| IR MINARCH. |   |                    |
| I SEATES.   |   |                    |
| IT ANYAUTA  |   | O BERTHER BUT NULL |
| G BHPEER    |   | 4 <u>5</u> 2       |
| O REALTER   |   |                    |
| G RECREM    |   |                    |
| G MRABUE    |   |                    |
|             |   |                    |
| O INBARIA   |   |                    |
| .E UPRN     |   |                    |
| IS OHEN     |   |                    |

### 9.2 代理商配送范围管理

操作说明:设置代理商配送范围。点击【代理商配送范围 管理】,找到代理商,点击【设置配送范围】。

| IR 个人的理                                                                                                    |    | 1    | 建物和改变的原始          |                                                                                                    |       |                                  |       |                       |        | ALMS -      |
|----------------------------------------------------------------------------------------------------|----|------|-------------------|----------------------------------------------------------------------------------------------------|-------|----------------------------------|-------|-----------------------|--------|-------------|
| and the second second se | *  |      |                   |                                                                                                    |       |                                  |       |                       |        |             |
| IN DICHEGIA                                                                                                    | 1  | 1912 | REPAIRS           | ALC: N                                                                                                    | 0.448 | 108320                           | HINA. | 85/52                 | Bin128 | 01          |
| ania 31                                                                                                    | Ξ. | 1    | 52-6029-20230206  | Concession of the local division of the local division of the loca | 1     | Income database in the o         | 80    | 100.000               |        | AWALLER     |
| T HUMOR.                                                                                                    | ~  | 2    | SC KOY 20230861.  |                                                                                                    |       | Property and a local division of | 100 C | -                     |        | -           |
| a conneration                                                                                                    |    | 3    | 92-6097-20205425  |                                                                                                    |       | Propagation and                  | 100   | and state             |        | OWNERS.     |
| II MEMORIE                                                                                                    |    | 4    | SC 6097 20230111- |                                                                                                    |       | free and the                     |       | and the second second |        | CRN4D1      |
| CI NEROPORTINE                                                                                                    |    |      | 1/ x/29 31211111  |                                                                                                    |       | income and the first of          | -     | -                     |        | CERTIFIC    |
| O RESERVER                                                                                                    |    | -    |                   |                                                                                                    |       | Energy and the second            |       |                       |        |             |
| The Residence                                                                                                    |    |      | SC-41X7-2022(738  |                                                                                                    |       |                                  |       |                       |        | 1.004.00    |
| TX BAUTRASE                                                                                                    |    | 1    | SC-8009-20221222  |                                                                                                    | 1     | Providence and 1                 | -     | 0000.0000             |        | A BASTON    |
| C INTERACTOR                                                                                                    |    |      | SC 8/009-20221227 |                                                                                                    |       | Annual Manual Value 1            | 11080 |                       |        | 1289,8708   |
| A CHARTER                                                                                                    | -  |      | 50-4039-20221222  |                                                                                                    |       | Annual Annual Annual             | 100   | internet in           |        | 60893501S   |
| IS ACIEN                                                                                                    |    | 10   | SC 8089 20221222  |                                                                                                    | 1     |                                  | 1001  | in sec.               |        | STRUCTURE A |
|                                                                                                    |    |      |                   |                                                                                                    |       |                                  |       | 6                     |        |             |
|                                                                                                    |    |      |                   |                                                                                                    |       | A A                              |       | -                     |        |             |

# 三、采购人操作指南

说明:货物类/服务类项目操作类似,本文将以货物类为 例进行介绍。

1. 二阶段采购

### 1.1 直接选定

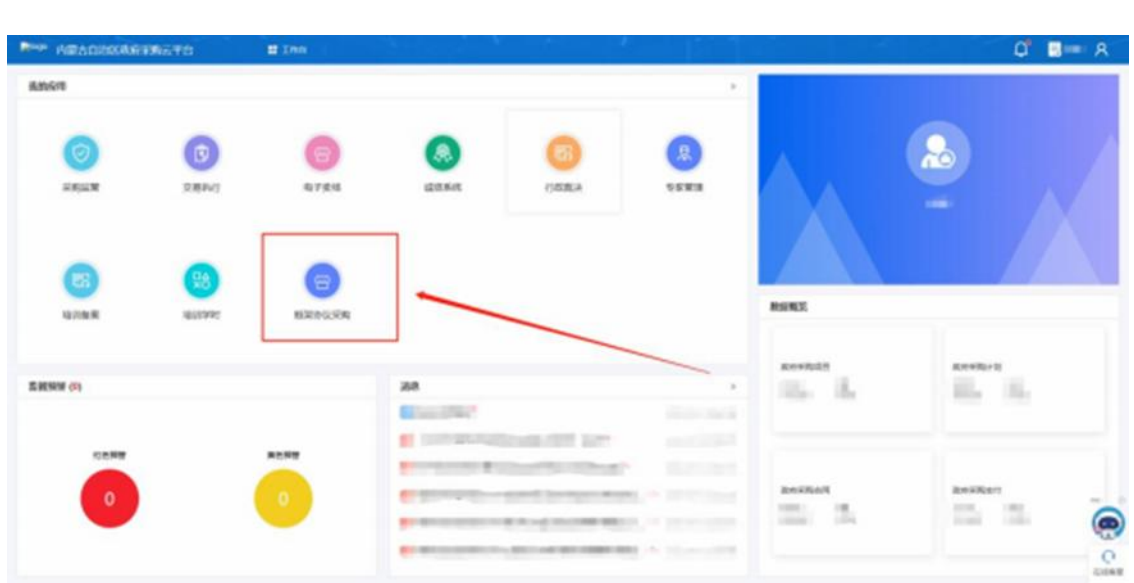

操作说明:进入【框架协议采购】系统。

点击【入围产品库】,选择意向购买的商品点击【加入购 物车】按钮。添加完成需要购买的商品后,点击页面右上角【我 的购物车】进入结算界面。

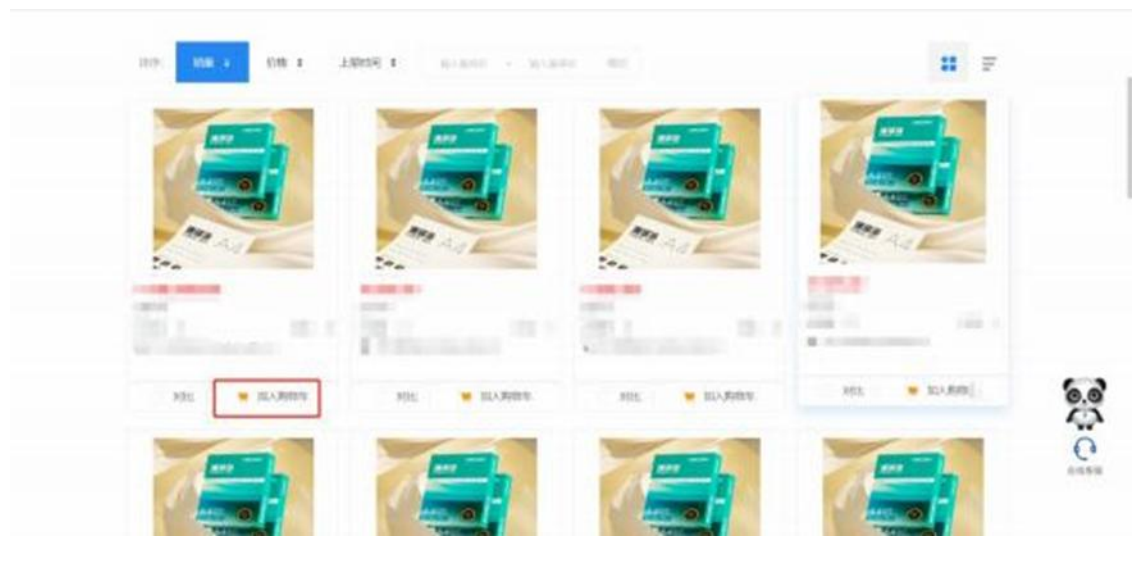

增加完需要购买的商品后,点击右上角【我的购物车】,进入购物车结算界面,在商品信息结算栏点击【选择供应商】选中需要交易的供应商。

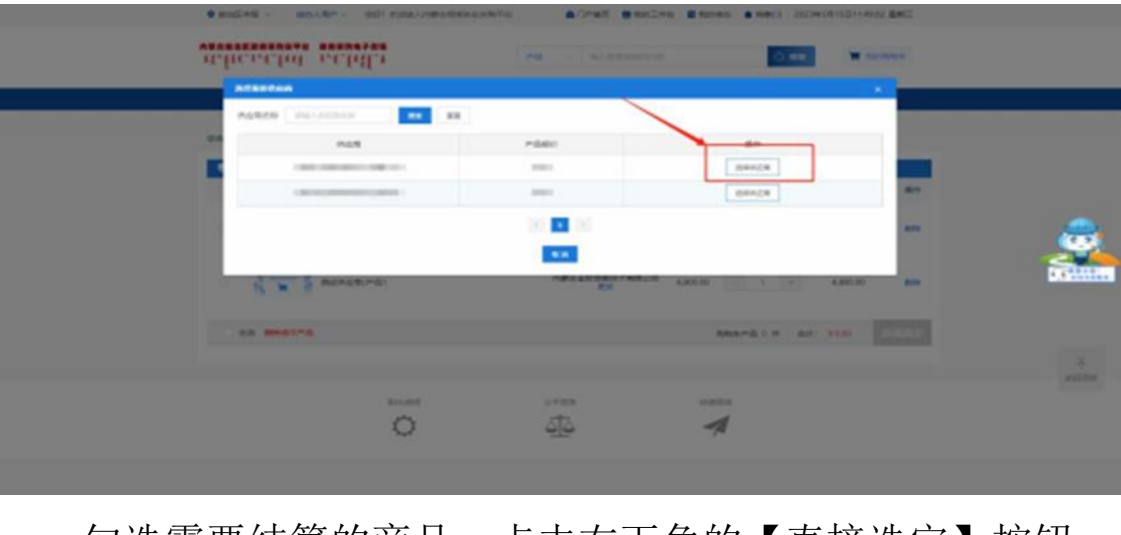

勾选需要结算的商品,点击右下角的【直接选定】按钮。

|   | whencend ach | 11-1       | <b>*8</b> - 81324    |             | -0.88    | <b>H</b> 141 |           |   |
|---|--------------|------------|----------------------|-------------|----------|--------------|-----------|---|
| X | RE ANYON R   | water when | BILLS OF BE          | REAR STREET |          |              |           |   |
|   | RANGE AND    |            |                      |             |          |              |           |   |
| 1 |              | ~018       | M28,118              | ALC 110     | **       | 48 101       | 81        | / |
|   | Le keste     | 1.00       |                      |             | 1 1 14   | - 100        |           | / |
|   | 4 m 3        |            | in the second second |             | 11.13    | -            |           | - |
|   |              |            |                      | Sinc.       | alte av. | _            | S.M.Phile |   |

点击【选择计划】,关联对应下达的采购计划后点击【确 认 下单】按钮,系统按照采购人填写的信息,生成对应订单。

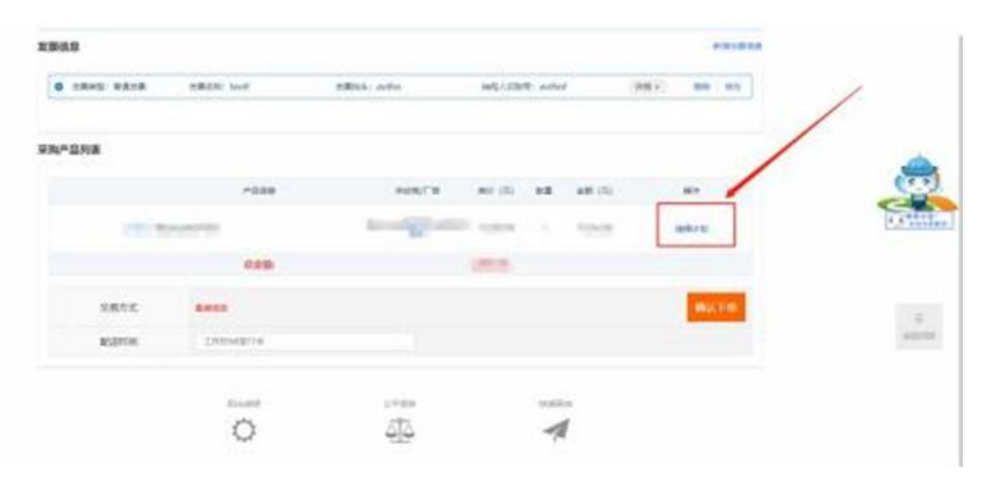

1.2 二次竞价

操作说明:点击【二次竞价项目】,选择新增项目。

| E Vernages    |   |                                                                                                    |
|---------------|---|----------------------------------------------------------------------------------------------------|
| N SNOOMB      |   | AN DIA HEREIA HANNAL HEREE HERAEL BAR                                                                                                    |
| I BROGER      | - | -                                                                                                    |
| C LANKER      |   | RCHIR D AAAAAAAAAAA                                                                                                    |
| IX MINING HIT | - | 1995 Descentario - Descentario Rendere Parameter                                                                                                    |
| C HIRFEITH    |   |                                                                                                    |
| (2 BERRING    |   |                                                                                                    |
| B WAMARM.     |   |                                                                                                    |
| FS RAMONE.    |   | an arrange from the second                                                                                                    |
| & axterior    |   |                                                                                                    |
| C acatter     |   |                                                                                                    |
| 4             |   |                                                                                                    |
| R ARAD IN.    |   |                                                                                                    |
| 0 809424088   |   | JAAAN TERMINATION AND AND AND AND AND AND AND AND AND AN                                                                                                    |
| DK MIRABOR    |   |                                                                                                    |
| S UPER        |   |                                                                                                    |
| 5 648#        |   | the second second secon |

选择相应的采购计划和框架协议,填写二次竞价信息,填写完成后点击【保存】。

| EL VARITHMENE |     | -          | STED .      |                |          |          |       |                                                                                                    |        |
|---------------|-----|------------|-------------|----------------|----------|----------|-------|----------------------------------------------------------------------------------------------------|--------|
| Manager 11    | -   |            |             |                |          |          |       |                                                                                                    |        |
| H BHORSE      |     | Received.  | 10106 -     | 187 - 10       | 1M - MSN |          |       |                                                                                                    | 10.000 |
|               |     | ··· ISBAAN | America .   |                |          |          |       |                                                                                                    |        |
| IC GROOMER    |     | -          | and preside |                |          | -        |       | ant (m)                                                                                                    |        |
|               |     |            | 14.4 199910 |                |          | and the  | 10.00 | 100 (10)                                                                                                    | Jaco.  |
| IN RECENT     |     |            |             |                |          |          |       |                                                                                                    |        |
| 13 m>.manu    | ŧ   |            |             |                |          |          |       |                                                                                                    |        |
| TI RAMAR      | s., |            |             |                |          |          |       |                                                                                                    |        |
| g, _anne      |     |            |             |                |          | 101.4016 |       |                                                                                                    |        |
| [] azam       |     |            |             |                |          |          |       |                                                                                                    |        |
| A motion      | n   |            |             |                |          |          |       |                                                                                                    |        |
|               | я   | RMADO      |             |                |          | N#LR(S)  |       |                                                                                                    |        |
| O BETTERNO    |     | - KENSTOCE | Margarets.  |                |          |          |       |                                                                                                    |        |
| DI BUAMAN     |     |            | 199.01      |                |          | TALL DW  |       | AUTO-AUTOR                                                                                                    | -      |
| IS LIWER      |     |            | 1242        | and the second |          |          |       | Contraction of Contraction of Contra |        |
| III administ  |     |            |             |                |          |          |       |                                                                                                    |        |

点击【框采交易管理】-【二次竞价项目】,选择需要发布 的二次竞价项目,点击查看。确认发布信息无误后,点击【发 布】按钮,设定二次竞价公告的发布时间和竞价开始时间后, 点击【下一步】。

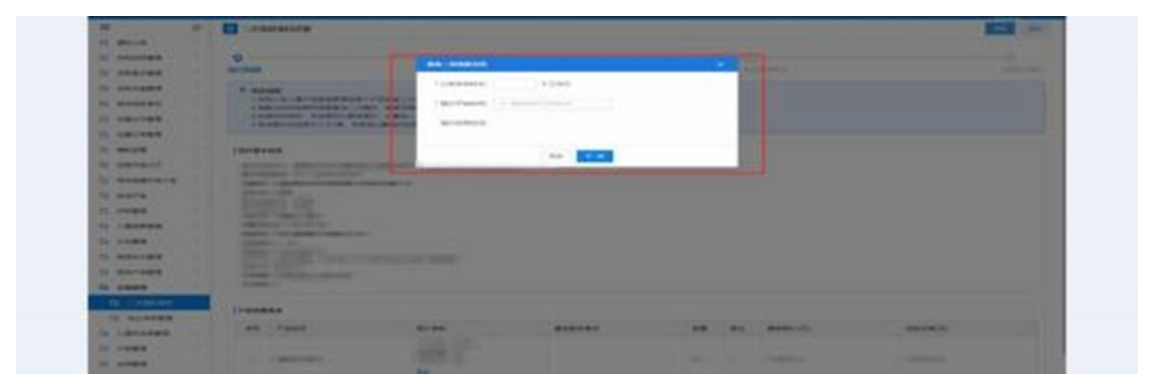

再次核实二次竞价相关信息,确认无误后,点击【发布】 按钮。发布成功后等待供应商参与二次竞价并进行报价。

| and the second second s | 10                                                                                                    | A MARKAN ALLANY                                                                                                    |  |
|----------------------------------------------------------------------------------------------------|----------------------------------------------------------------------------------------------------|----------------------------------------------------------------------------------------------------|--|
|                                                                                                    | and been                                                                                                    | 11-ANDELEASON MACHINESING AND AN AND AN ADDRESS AND AN ADDRESS AND ADDRESS AND |  |
| and the second second s | THE OWNER WHEN                                                                                                    | COLUMN & DEPOSITION NO. AND ADDRESS AND COLUMN ADDRESS ADDRESS. BUTCH.                                                                                                    |  |
| and the second second s | - sheat Ar                                                                                                    | R. LPODGONG. Rd. WW                                                                                                    |  |
| in an and                                                                                                    | Conception in the local division in the local division in the loca | Length and a second second s                                                                                                    |  |
| No. or an and a second                                                                                                    | A ROWNING ST                                                                                                    | And in concentration of the second second                                                                                                    |  |
| and and and and and and and and and and                                                                                                    | ( internet                                                                                                    | en andre Codel weerden. Wolfder ein Preskanzersen                                                                                                    |  |
| The second second                                                                                                    |                                                                                                    | N. EDVERIG                                                                                                    |  |
| the second second second                                                                                                    | And address of the                                                                                                    |                                                                                                    |  |
| to make 1                                                                                                    | Antonio and                                                                                                    |                                                                                                    |  |
| Sa Jones                                                                                                    |                                                                                                    | - Internet -                                                                                                    |  |
| to concern                                                                                                    | and the second second                                                                                                    | 1. 0000Ad                                                                                                    |  |
| by press                                                                                                    | Appendix of the local division of the local division of the local  | 1997-00                                                                                                    |  |
| to many and                                                                                                    | the second                                                                                                    | - Marcine American                                                                                                    |  |
| In manage                                                                                                    | Same plant                                                                                                    | P. UAM                                                                                                    |  |
| -                                                                                                    | and and                                                                                                    | 10.000 million 200                                                                                                    |  |
| Concernant Concernant                                                                                                    | il contract in                                                                                                    | appared with                                                                                                    |  |
| the second second second second second second second second second second second second second second second s                                                                                                    | ( Instant                                                                                                    |                                                                                                    |  |
| COLUMN AND ADDRESS                                                                                                    |                                                                                                    |                                                                                                    |  |

二次竞价报价结束后,点击【交易管理】-【二次竞价项

目】查看对应的二次竞价项目详情,点击右上角的【查看报价 详情】可查看本次项目的报价详情,系统会按照供应商报价由 低到高进行排序,由报价最低的供应商中标。点击【确认成 交结果】,生成订单对应订单。

|                                                                                                    | 0                                                                                                    | 0                                                                                                    |              | 0                      |
|----------------------------------------------------------------------------------------------------|----------------------------------------------------------------------------------------------------|----------------------------------------------------------------------------------------------------|--------------|------------------------|
| T NUMBER                                                                                                    | in the second                                                                                                    | That is a family of the second second s | NOT THE O    | 10.000                 |
| in analysis                                                                                                    |                                                                                                    |                                                                                                    |              |                        |
| CI AND REAL                                                                                                    | ADDA AND ADDA ADDA ADDA ADDA                                                                                                    | and the                                                                                                    |              |                        |
| C destant                                                                                                    | 14410040500041.000                                                                                                    | BREALWARD, Argente, Breakter, Rri                                                                                                    | No. 19       |                        |
| D URINES                                                                                                    | AND BUILDING POPULATION                                                                                                    | BRONHOWSTONESS, BURGLERSS, SHITS,                                                                                                    | needs,       |                        |
| D GRINES                                                                                                    |                                                                                                    |                                                                                                    |              |                        |
| 14 10101                                                                                                    | [ www.microsoft                                                                                                    |                                                                                                    |              |                        |
| D SHARANY -                                                                                                    | Access and and                                                                                                    | and and a second second                                                                                                    |              |                        |
| to messariate.                                                                                                    | And and a second second s                                                                                                    |                                                                                                    |              |                        |
| to entre                                                                                                    | and a second second sec |                                                                                                    |              | $\boldsymbol{\lambda}$ |
| 12                                                                                                    | Contraction of the local division of the                                                                                                    |                                                                                                    |              |                        |
| -                                                                                                    | Martine Contract                                                                                                    |                                                                                                    |              |                        |
| 12 - roma                                                                                                    | and the second second second second                                                                                                    |                                                                                                    |              |                        |
| -                                                                                                    |                                                                                                    |                                                                                                    |              |                        |
| to develop -                                                                                                    | (Deres, Salis, 7                                                                                                    | Contraction and a second                                                                                                    |              |                        |
| -                                                                                                    | to the constants                                                                                                    |                                                                                                    |              |                        |
| Contract of the local division of the local division of the local |                                                                                                    |                                                                                                    |              |                        |
| D. August                                                                                                    | (rainas                                                                                                    |                                                                                                    |              |                        |
| CA HUNDER                                                                                                    | an                                                                                                    | Ares Baston                                                                                                    | an ed anning | 100-000-01             |
| ta concesso                                                                                                    |                                                                                                    |                                                                                                    |              |                        |
|                                                                                                    |                                                                                                    |                                                                                                    |              |                        |

### 1.3 非入围合同授予

操作说明:进入【入围产品库】,选择需要购买的商品, 进去商品详情界面,点击【申请非入围合同授予】跳转至"申 请非入围合同授予"信息填写界面。

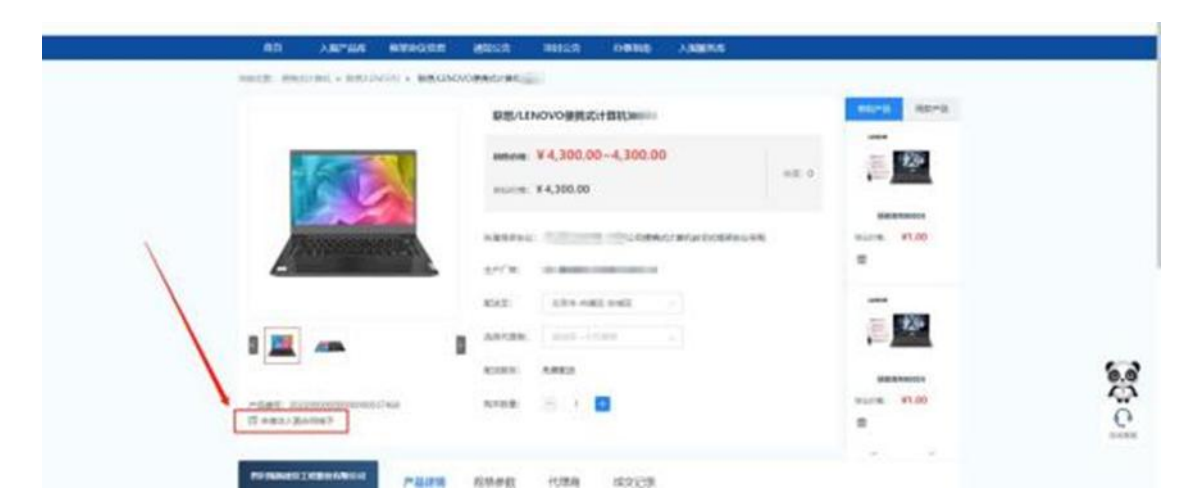

根据实际采购情况,设置采购数量,填写控制单价。并在 系统的供应商库内选择未入围供应商,并上传该未入围供应商 能够以更低市场价提供符合需求商品的证明材料。填写完各项内容后保存、提交审核。由征集人经办岗进行审核。

|               |     |             | 白碎带手                                                                                                    |                   |             |                                                                                                    |           |          |         | 100 Aug.  |
|---------------|-----|-------------|----------------------------------------------------------------------------------------------------|-------------------|-------------|----------------------------------------------------------------------------------------------------|-----------|----------|---------|-----------|
| 22 -1-1.00    |     | · · · · · · | arras                                                                                                    |                   |             |                                                                                                    |           |          |         |           |
| M ANDRIG-     |     | 1.805.1.01  | STGARGEI-DHELLMARH.                                                                                                    |                   |             |                                                                                                    |           |          |         |           |
| di sociaren   | -   | 3 81-201    | ORDERINGTE- BROBITE, INC.                                                                                                    | Part I and        |             |                                                                                                    |           |          |         |           |
| CLARKER B     |     | * 21-201    | DETABRICARDA JANDAS TEL RA                                                                                                    | ALCORDON TROUBULA | 5           |                                                                                                    |           |          |         |           |
|               |     | (-see       |                                                                                                    |                   |             |                                                                                                    |           |          |         |           |
| -             | -   | \$ +am      | *81m                                                                                                    | *###              |             |                                                                                                    | ARPENNIE  | **       | -       | 100000000 |
| -             | - 6 |             | -                                                                                                    |                   |             | Contraction and Area                                                                                                    |           |          |         |           |
| IN CROOMER    |     | L + 🛛 🛤     | RELINOVO BRAZILINIA                                                                                                    | ALM WRACTION      |             | (24.後年 藤崎 5-1991)<br>(29.38年 1 525)                                                                                                    | 4,008,000 | 10 A (A) | 4346.36 | 4.001/0   |
| G GR: 981     |     | _           |                                                                                                    | Bill converses    |             | 8.0                                                                                                    |           |          |         |           |
| 0. 1200       |     | lenan       |                                                                                                    |                   |             |                                                                                                    |           |          |         |           |
| If shares and |     |             | announced.                                                                                                    |                   |             |                                                                                                    |           |          |         |           |
| S STREAM      | 1.0 |             |                                                                                                    |                   |             |                                                                                                    |           |          |         |           |
| II -INCASE.   | 1   |             | Astronomic Institute and and and a                                                                                                    |                   |             |                                                                                                    |           |          |         |           |
| A DECEMPS.    |     |             |                                                                                                    |                   |             |                                                                                                    |           |          |         |           |
| (E invest     |     | - MONTON    |                                                                                                    |                   |             |                                                                                                    |           |          |         |           |
| 17. ABARMS    | -   |             |                                                                                                    |                   |             |                                                                                                    |           |          |         |           |
| IT BECOME     | -   |             |                                                                                                    |                   |             |                                                                                                    |           |          |         | 2144      |
|               | -   | 10-101      | 498104                                                                                                    |                   | 00.005      |                                                                                                    |           |          |         |           |
| IL WHERE      |     |             | -                                                                                                    |                   | STREET, ST. |                                                                                                    |           |          |         |           |
| It measure    |     |             |                                                                                                    |                   |             |                                                                                                    |           |          |         |           |
| -             |     |             | and the second second sec |                   |             | And and an or other states of the states of the states of |           |          |         |           |

审核通过后,采购单位经办岗,在【框采交易管理】-【非 入围合同授予(审核)】界面,找到对应的非入围合同授予申请, 点击【生成二次竞价项目】,录入对应信息、关联采购计划后, 保存并发布二次竞价项目。后续操作与二次竞价流程一致,具 体操作可参考手册中"1.2二次竞价"操作流程。

### 1.4 订单管理

操作说明:点击【订单管理】,查看生成的订单,核实无误后点击【发送】按钮将订单发送至供应商处等待供应商接受订单。

37

| 12. 作业采用管理                                                                                                    | -    | Renora                                                                                                    | L.                    | and links in | 17.8483/98529                                                                                                    | PART -     |
|----------------------------------------------------------------------------------------------------|------|----------------------------------------------------------------------------------------------------|-----------------------|--------------|----------------------------------------------------------------------------------------------------|------------|
| S ALCOMPANY                                                                                                    |      | AN ATLE HANG CARGE CALL CALL CALL CALL CALL                                                                                                    |                       |              |                                                                                                    |            |
| REPORTATION IN                                                                                                    |      |                                                                                                    |                       |              |                                                                                                    |            |
| A MURINALITY.                                                                                                    |      | (1m/set)                                                                                                    |                       | Owner        | 124602                                                                                                    | 19(5       |
| PE IPHIRTY                                                                                                    |      | The local boundary was clear they been been been been been been been be                                                                                                    | (and the              |              | COMPANY ADDRESS                                                                                                    | -          |
| II Aminente                                                                                                    | 1    |                                                                                                    |                       |              |                                                                                                    |            |
| With the second second |      | Card Card Const Construction and Second Con-                                                                                                    |                       |              |                                                                                                    |            |
| and the second second                                                                                                    | 1    | and and a                                                                                                    | and the second second | a second     | 1249/918                                                                                                    | HIBLIN MAL |
| Revenue.                                                                                                    |      | 1975) House and the second second sec |                       |              | FRUS                                                                                                    | 1236.79    |
| C LE ALBERT                                                                                                    | - 1  |                                                                                                    |                       |              |                                                                                                    |            |
| NUMBER OF                                                                                                    | -    | THE THE PROPERTY CARE AND ADDRESS AND ADDRESS AND                                                                                                    | -                     |              | TIME PROFESSION                                                                                                    |            |
| 5 900-0100                                                                                                    | 1.0  | Characteristic reality of the state of the state of the s |                       |              | 1000                                                                                                    | -          |
| ALC: NUMBER                                                                                                    | - 61 |                                                                                                    |                       |              | ( Desired                                                                                                    | 100.00     |
| R REARING                                                                                                    |      | 100 Jack                                                                                                    |                       |              | 1.000                                                                                                    | -          |
| Contraction 1                                                                                                    |      |                                                                                                    |                       |              |                                                                                                    |            |
| Calla                                                                                                    | -    | THE INSERTATION CARD THE ADDITION OF ADDITION AND ADDITION OF ADDITION OF ADDITION ADDITION ADDITION ADDITION ADDITION ADDITION ADDITION ADDITION ADDITION ADDITION ADDITION ADDITIONAL ADDITIONAL ADDITICAL ADDITICAL ADDITICAL ADDITICAL ADDITICAL ADDITICAL ADDITICAL ADDITICAL ADDITICAL ADDITICAL ADDITICAL ADDITICAL ADDITICAL ADDITICAL ADDITICAL ADDITICAL ADDITICAL ADDITICAL ADDITICAL ADDITICAL ADDITICAL ADDITICAL ADD | and a                 |              | second annual                                                                                                    | -          |
| EX CHERT                                                                                                    |      |                                                                                                    |                       |              | in the second second se |            |
| ET NOSEMAN                                                                                                    |      | The second second secon |                       | 0.000        | 10000                                                                                                    |            |
| IS ANIBIR                                                                                                    | - 1  |                                                                                                    |                       |              |                                                                                                    |            |

采购单位收到购买的商品并确认商品无质量等问题后,在 【订单管理】"已发货"界面,找到对应采购项目订单,点击 【确认收货】按钮,进行确认收货操作。

|                       | #80.10                  |                        |                                                                                                    |                                                                                                    | -42 2      | - neveros    | -           |
|-----------------------|-------------------------|------------------------|----------------------------------------------------------------------------------------------------|----------------------------------------------------------------------------------------------------|------------|--------------|-------------|
| 6 I                   | 40 010 081              |                        | the sale                                                                                                    |                                                                                                    |            |              |             |
|                       |                         |                        | Care                                                                                                    |                                                                                                    | 2830       | tiers.       | 41          |
| 6 11                  |                         |                        | and the second second second second second second second second second second second second second second second                                                                                                    |                                                                                                    |            |              |             |
| <ul> <li>-</li> </ul> | and limit I             | Cens Ces NOR (         | and have been                                                                                                    |                                                                                                    |            | 18904 3121-0 | 10.0541     |
|                       | traidly approximate its | A                      | -                                                                                                    |                                                                                                    |            | 1793888      | 1,000,000.0 |
| 1                     | 100                     | ACTIVITY.              |                                                                                                    | and the second second se | to include | 2494         | -           |
| < - 1                 | <b>B</b> .              | (0.890)                |                                                                                                    | * #HE DIE (V # 1                                                                                                    |            | 7818         |             |
| H                     | TATA INC.               |                        |                                                                                                    |                                                                                                    |            |              |             |
|                       | THE CARE COMPANY        | month Cards Ook with h | A REAL PROPERTY AND A REAL PROPERTY AND A REAL |                                                                                                    |            | 14404.0011   | 101000      |
|                       | 1000 TEE 1000           | ¢                      |                                                                                                    |                                                                                                    |            | 1218         | 40.040      |
|                       | 1                       | 00.41                  |                                                                                                    | K THE CO & Y                                                                                                    | ¥ 240.00   | Cars.        | 81.0        |
|                       | 10 C                    | 11.61.4101             |                                                                                                    |                                                                                                    |            | 10.17        |             |
|                       |                         |                        |                                                                                                    |                                                                                                    |            | 1.0          | 108.00      |
| ·                     |                         |                        |                                                                                                    |                                                                                                    | 1          | /            |             |
|                       |                         |                        |                                                                                                    |                                                                                                    | /          |              |             |

1.5 合同管理

操作说明:供应商接收订单后,由供应商起草合同,供应 商起草合同后发送至采购单位经办岗处,由采购单位经办岗确 认合同内容,合同内容核实无误后,点击【确认】按钮,完成 合同确认。

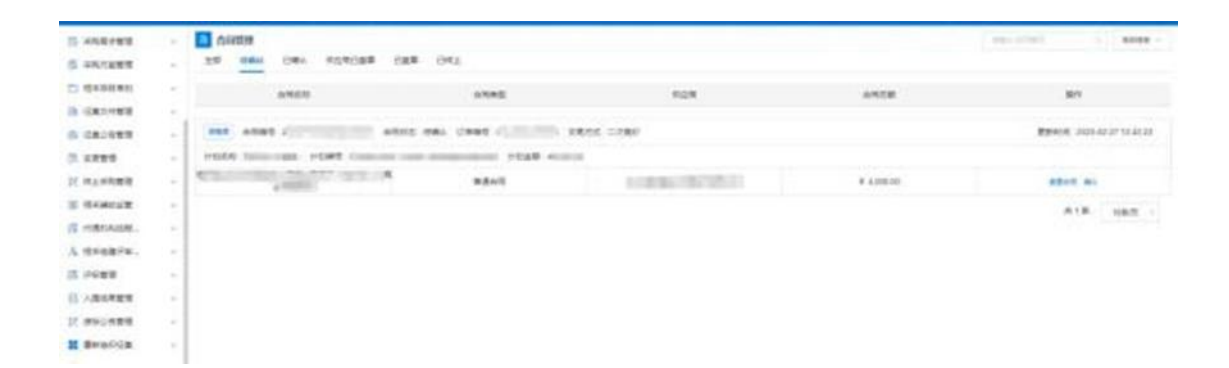

采购人确认合同后,由供应商发起签章,供应商完成签章 后发送至采购人处,采购人可在"供应商已盖章"界面查看到 供应商完成签章的合同,点击【查看合同】按钮,可查看到合 同内容和供应商签章信息。

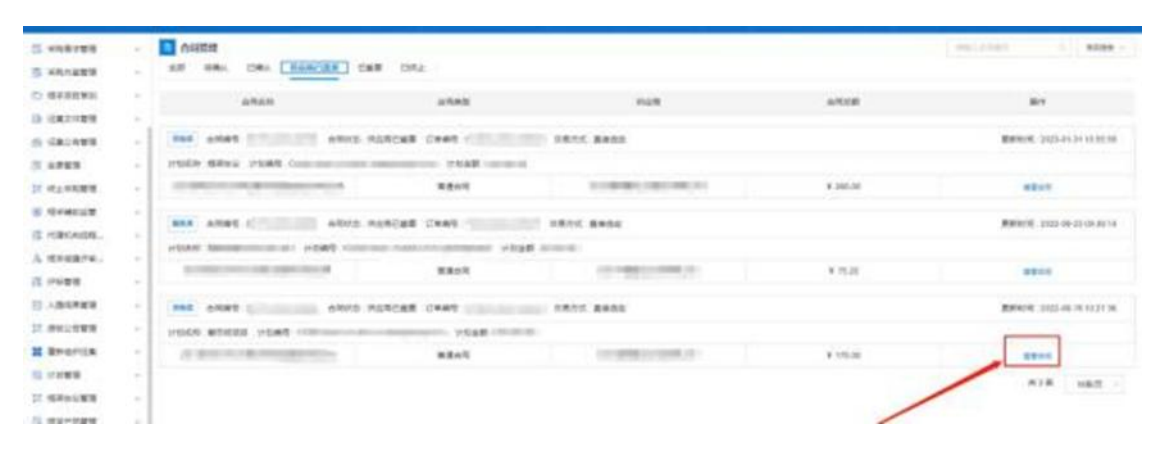

采购单位经办岗确认合同内容和供应商签章后,点击右 上角的【签章】按钮进行签章,注意需要插入 CA。签章完成后 点击【确认签章】按钮,完成签章。

| it enterer.  | nummanhu                               |                            |                                   |               | water and |
|--------------|----------------------------------------|----------------------------|-----------------------------------|---------------|-----------|
| D HALLER     |                                        | 0                          | 0                                 | 11            |           |
| To March 810 |                                        |                            |                                   |               |           |
|              |                                        | (mills) + ((mills))        | 10000                             |               |           |
| G            | 1.0000                                 |                            |                                   | 1 2           |           |
| IR ADDED     |                                        | TAX ALL MADE IN CONTRACTOR | 4044                              | 4/544 (11.11) |           |
|              | · · ·································· |                            |                                   |               |           |
| S DAMAGE     | •                                      |                            |                                   |               |           |
| IS NEWSRE    | . 题刊的电子文件装置                            |                            |                                   |               | ***       |
| A minar/w.   | - 戸園の日                                 |                            |                                   |               |           |
| IS INCOME    | - D. BLANDARD                          |                            |                                   |               |           |
| 11 ABORBO    | in science, and                        |                            | 100 12 Mark 12 15 17 17 18 18 1   | 26月           |           |
| I anovas     | 2 PARTICULAR A                         |                            |                                   |               |           |
| M Branica    | A. Solida                              | WWHICH TA THE APPROVAL     | and the second second             |               |           |
| It water     | T. BOARD                               | TRA- managements           | - 14                              |               |           |
| 11 mmun #18  | 2, 88                                  |                            |                                   |               |           |
| 15 84-288    | PALE.                                  | AMPAGE STREET              | and the second second             |               |           |
|              | Property A                             | DICK-R. Berninski Bar      | Contraction in contraction in the |               |           |
| R HALBRO     | Tilling Statement                      |                            |                                   |               |           |
| 12 -1 +10.00 | Milwood only                           | Print C. Shall mark star   | had-                              |               |           |
| 15 AMMR      | 4 ZNNA #                               | P do another most like     |                                   |               |           |
| E            | # 2 5 5 (mm)                           |                            |                                   |               |           |

# 2. 合同备案

操作说明:点击【合同录入】,选择【新增】,点击【选择】 按钮,选择采购所使用的对应计划。

| =                                 | * | 会同發展        |                                                                                                    |              |                          | AVV BUT MUT   |
|-----------------------------------|---|-------------|----------------------------------------------------------------------------------------------------|--------------|--------------------------|---------------|
| A ADDRESS OF                      |   | Instant     |                                                                                                    |              |                          | I MARCHARDING |
| NUMBER OF                         |   |             |                                                                                                    |              |                          | ARABARY .     |
| · interiority                     |   |             |                                                                                                    |              | and a                    | MALINE - AR   |
| SARING .                          |   | - 10 MILLO  | 810                                                                                                    | - 114/1584-8 | - and                    | Zharboran a   |
| soome                             |   | 1.0000      | 100.1.1.1.0.000                                                                                                    | - 6/12/01    | and the second           | encodestary > |
| <ul> <li>##shtcs#</li> </ul>      |   | - 0.000     | If any link                                                                                                    | 8788         | des-latives              |               |
| <ul> <li>HULLING AND B</li> </ul> |   | - montantan | a proprieta de                                                                                                    | · monthline  | The second second second |               |
| · wear where                      |   |             |                                                                                                    |              |                          |               |
| Reconse                           |   | BOM.        | and rates and                                                                                                    | 6748         | 4.09                     |               |
| Antonia ter                       |   |             |                                                                                                    |              | HALLING MON              |               |
| Nobr2 R 7 W                       |   | RINKROUGA   |                                                                                                    | RANNERGA     |                          |               |
|                                   |   |             |                                                                                                    |              |                          |               |
|                                   |   | · Kriskinst | and the second second s |              |                          |               |
|                                   |   | - undefined |                                                                                                    |              | ( company)               |               |

选择完成后,系统将根据计划使用情况,将合同内填写的 信息带出至备案界面,后点击【保存】-【提交】后完成合同 备案。

| =                |   | NAME OF TAXABLE AND A DESCRIPTION OF TAXABLE AND A DESCRIPTION OF TAXABLE |             |                                                                                                    | - MIT - MIR-       | 10.00 |
|------------------|---|----------------------------------------------------------------------------------------------------|-------------|----------------------------------------------------------------------------------------------------|--------------------|-------|
| S SOLUTION .     |   | 1.0082400                                                                                                    |             |                                                                                                    | 1 8467-9370-03.00  | -     |
| A MANYORA        |   |                                                                                                    |             |                                                                                                    | ANDROPEN           | ~     |
| * ACRUMMENTS     |   | - Burneto                                                                                                    |             | ·* 88                                                                                                    | MALING BUILD       |       |
| REFERENCE OF     |   | water and                                                                                                    |             | 1.98                                                                                                    | Sales and a second | 1     |
| C-9818           |   |                                                                                                    |             | MARKED AND ADDRESS                                                                                              | *DARABERDER        | - 2   |
| NROTORIE         |   | - million                                                                                                    | witten.     |                                                                                                    |                    |       |
| NO-WARMER        |   |                                                                                                    |             |                                                                                                    |                    |       |
| · MARTINGLA      | - | - Brithacae                                                                                                    | - Brook Cal | The second second second second second second second second second second second second second second second se |                    |       |
| REPORT OF STREET |   | - Mar                                                                                                    | - 10.000    | Contraction ( )                                                                                                 |                    |       |
| BUDGALER         | - | <i>STIL</i>                                                                                                    |             | NUMP BRIDE                                                                                                    |                    |       |
| · mainn YM       |   | New Marken and                                                                                                    |             |                                                                                                    |                    |       |
|                  |   | 19/9/24 49 10 10 10 10 10 10 10 10 10 10 10 10 10                                                                                                    | *Cabito     | 800 v                                                                                                    |                    |       |
|                  |   | 828-6862a (D)                                                                                                    |             |                                                                                                    |                    |       |
|                  |   |                                                                                                    |             |                                                                                                    |                    |       |
|                  |   | 1.00.0790.0510                                                                                                    |             |                                                                                                    |                    |       |
|                  |   |                                                                                                    |             |                                                                                                    |                    |       |

# 四、代理商操作指南

说明:货物类/服务类项目操作类似,本文将以货物类为 例进行介绍。

### 1. 企业信息管理

进入框架协议系统,在【企业信息管理】-【企业信息】 菜单中,根据系统提示,维护企业销售信息、企业基本信息和 代理商类型。注:货物类代理商选择"委托代理商"身份,服 务类供应商则选择"服务类供应商"身份。

|           | -    |                        |
|-----------|------|------------------------|
| Acous     |      |                        |
| □ 「用入班    | 10   | 供应商类型信息                |
| Ca NHALEM |      | 出版你以出现此法: [生产厂家] [代理例] |
| EX / WIER | s    | ierraisi               |
| E exader  | 6 9  | Xapralas erruce        |
| E 26      |      | 对喻一授校供应真授权 Station     |
| S R6/R62  | 5 10 |                        |

### 2. 框采产品管理

代理商可以售卖厂商参与征集后入围的产品。操作说明: 代理商进入【入围产品库】菜单,在"未添加"菜单页下,选 择被厂商授权的入围产品,点击【添加】按钮将被授权的入围 产品添加至"我的代理产品"中。

| =            |                 | ×32#24                  |        |         |                   | I manufacture in 11 Million - |
|--------------|-----------------|-------------------------|--------|---------|-------------------|-------------------------------|
| TABP         | -               | 945 (SAN 9333           |        |         |                   |                               |
| G answers    |                 | 1044                    | 100    |         | 2045              | salars (7) as                 |
| R sm         | -               | 1.96046                 | 0033   | 1207    | ( New Io          | and the Con and               |
| E HANNESS    |                 | P 67899 232200000000000 | 037000 |         |                   | FHRMRR / 2020-47-29 17 35-28  |
|              |                 | 7001                    |        | -       | 1.000             |                               |
| 14 manuality | $\sim 10^{-10}$ | Barris Barris           | and a  | IB/20ex | • 10100           | 270.00                        |
|              |                 |                         |        |         |                   |                               |
| AB/10        |                 |                         |        |         | 25.44 B. 108/22 - | 4 1 2 3 4 5 7 MK 1 11         |
| G ANTHONY    |                 |                         |        |         |                   |                               |
| C PANWER     |                 |                         |        |         |                   |                               |
| (i) reast-as | н               |                         |        |         |                   |                               |
| BE AMPENT    |                 |                         |        |         |                   |                               |
| & REPORTA    |                 |                         |        |         |                   |                               |
| -            |                 |                         |        |         |                   |                               |
| -            |                 |                         |        |         |                   |                               |

将产品添加至"我的代理商品"后进入【我的代理产品】 菜单,点击【修改报价】按钮,设置好"我的报价信息"后, 点击【提交报价】按钮,完成产品报价。代理商设置的商品报 价,不能高于入围响应报价。代理商完成报价后,点击【上架】 按钮,商品完成上架。

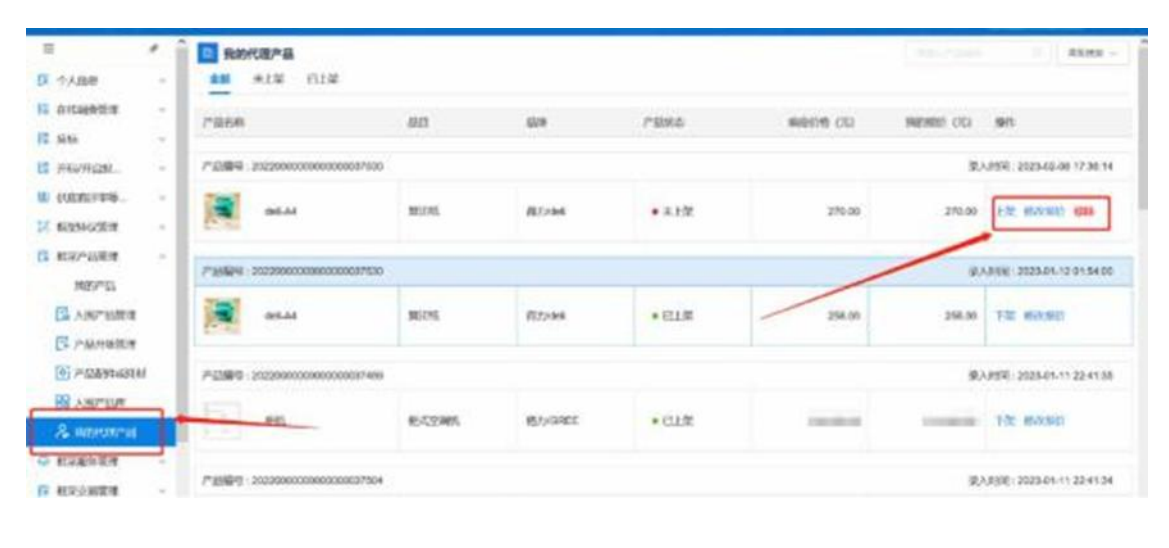

3. 二阶段采购

### 3.1 直接选定

采购人通过框采首页选择需要购买的商品生成订单,将订 单推送至对应代理商后,代理商可在【订单管理】-【我的订 单】 内接收订单。

### 3.2 二次竞价

操作说明:代理商进入【二次竞价项目】菜单,找到需要参与报价的项目,查看项目信息,确认采购需求无误后,点击 【参与】按钮可进行项目报价。

|              | 1  |                                                                                                    | O BURN - |
|--------------|----|----------------------------------------------------------------------------------------------------|----------|
| 用 小人田田       |    | AN 1944 MONO SANAS, MONO MINO MINO                                                                                                    |          |
|              |    | Distant discontinues - discontinues - Distants                                                                                                    |          |
| 8.66         | -  |                                                                                                    |          |
| HUMCR.       | -  |                                                                                                    |          |
|              | -  |                                                                                                    |          |
| ( BERNARIN ) | -  | 28.89 0 00 00 00 00 00 00 00 00 00 00 00 00                                                                                                    |          |
| 10X-1281     | -  | CORTOR DECISION IN Series                                                                                                    |          |
| ********     | 14 | HEADER HOUSEN + 101                                                                                                    |          |
| RESARCE R    | -  | 2849/0 000000 000000 0000000 0000000 0000000                                                                                                    |          |
| A month      |    | (EIR10) 2023-01-3118-0222                                                                                                    |          |
| IX #81:3753  | -  | TOLLORDONIO HERAEL PRODUCT                                                                                                    |          |
| S namme      |    | THE REPORT OF THE REPORT OF TH |          |
|              |    | WIRITINE 2025-01-12 01 AT 00                                                                                                    |          |
|              |    |                                                                                                    |          |
| • 8.958/80   |    | аноны инивальных инивальных противности. Полинии и 2024 (122000) Полинии 2024-6-11 220400                                                                                                    |          |

参与项目报价后,点击【去报价】按钮进入到项目报价页

面。

|                                | eren - |                                                       |          |
|--------------------------------|--------|-------------------------------------------------------|----------|
| .=                             | 11     | □ 二次表的语言算符                                            |          |
| R TABB                         |        | 18 1645 REED- RADAL REAR COL                          |          |
| EL ALLMARK                     | - 1    | ROAD                                                  |          |
| B 885                          | - 1    |                                                       |          |
| E HM/REM.                      | - 1    |                                                       |          |
|                                | - 2    | 2008 (44)                                             |          |
| NUMBER OF                      |        | TECHNOLOGIA TECHNOLOGIA TECHNOLOGIA TECHNOLOGIA       | 54.60 5  |
| B NH/MAR                       | - 1    | Starter 2025-222 All the solution                     |          |
| O HANNER                       |        |                                                       |          |
| B RESERT                       |        | 19970                                                 | 10.00.40 |
|                                |        |                                                       | -        |
|                                |        | 17/14/10 000000000000000000000000000000000            | 11:50:35 |
| CR HARESSE ON                  | -      | NRAS +2000000, • 823400                               | -        |
| <ul> <li>NUFICALITY</li> </ul> |        | REPORT MEMORY AND AND AND AND AND AND AND AND AND AND | 29:04:85 |

### 点击【响应】按钮,进入到产品选择响应界面。

|                                          |   | 二次費              | 的源台评慎             |       |            |   |     |   |        |         |                  | 00.001 | - |
|------------------------------------------|---|------------------|-------------------|-------|------------|---|-----|---|--------|---------|------------------|--------|---|
| 第二日本 第二日本 第二日本 第二日本本 第二日本本本本本本本本本本本本本本本本 | - | mps rest         |                   |       |            |   |     |   |        |         |                  |        |   |
| ******                                   | - | TRAC             | h/L -             |       |            |   |     |   |        |         |                  |        |   |
| t day                                    | 4 | 4:3164<br>(5020) | 2.<br>κ.λ.: ##### |       |            |   |     |   |        |         |                  |        |   |
| 5 mm/mmm_                                |   | ST. SLOEL        |                   |       |            | _ |     |   |        |         |                  |        |   |
|                                          |   | 建雄方言             | C. main in        |       |            |   |     |   |        |         |                  |        |   |
| E MANAGEM                                | - | 2:388<br>D:240   | A- 441-141-1      | 1     |            |   |     |   |        |         |                  |        |   |
| 电中产品数量                                   | ~ | Incom            |                   |       |            |   |     |   |        |         |                  |        |   |
| 2. 他采服的管理                                |   | (2200            | 18 P              |       |            |   |     |   |        |         |                  |        |   |
| B RECEIPT                                | ~ | 1910             | rnan.             | AS PR | 単心出り円<br>王 |   | #12 | - | INGROU | CR05/%8 | 860.0000<br>(75) | 80     |   |
| & contrainer                             |   | 1                |                   | _     |            |   | -   |   | -      | See.    | 10               |        |   |
| (R. 100:07.00).                          | - |                  | _                 |       |            |   | -   |   | -      | -       |                  |        | - |
| C matalian                               |   |                  |                   |       |            |   | -   |   |        |         |                  |        |   |
|                                          |   | 1. 新的名称          |                   |       |            |   |     |   |        |         |                  |        |   |
| C +                                      |   | 报价总量             | 載(元): ¥0.00       |       |            |   |     |   |        |         |                  |        |   |

点击【选择产品】按钮后,选择符合需求的入围产品进行 响应,点击【确认选择】按钮。

| 2              |                                                                                                    |     |         |             |        |        |         |         |          |  |
|----------------|----------------------------------------------------------------------------------------------------|-----|---------|-------------|--------|--------|---------|---------|----------|--|
| R TAB          |                                                                                                    | -   |         |             |        |        |         |         |          |  |
| N CARSES       | 100                                                                                                    | -   | -       |             |        |        |         |         |          |  |
| 12 1110        | and a state of the state of the |     | Castron |             |        | 10     |         |         |          |  |
| SE STRUCTURE.  | loas                                                                                                    | -   | del A4  | IS for deal | 041.44 |        | 794     | 800.50R | 100      |  |
| B. HERITAL     | 1000                                                                                                    | 1 m |         |             |        | 1000   | - A4    |         | 10       |  |
| 17 MINISTER    |                                                                                                    |     |         |             |        | - n-94 | 1 M     | 1       |          |  |
| CL MAPLEM      |                                                                                                    |     |         |             | _      |        |         |         |          |  |
| G BRANKS       |                                                                                                    |     |         |             |        |        |         |         |          |  |
| S RECORD       |                                                                                                    |     |         |             |        | NAME.  |         |         |          |  |
| A contrast     |                                                                                                    |     |         |             |        |        |         |         |          |  |
| DE AND IN CASE | Interes                                                                                                    |     |         |             |        |        |         |         |          |  |
| CT. HALMINGH   | A DESCRIPTION OF THE OWNER                                                                                                    |     |         |             |        |        |         |         |          |  |
| 4              | WHERE STR                                                                                                    |     |         | ARK II      | P.D.W. |        | BRADESS |         | R.S.a.H. |  |
|                | ACHININ .                                                                                                    |     | en the  | 1 44        |        |        |         |         |          |  |

确认产品参数满足采购人需求后,点击【确定】按钮,代 理商完成产品响应。

| ADD                     | Pinnis Mira | 5-435 STREACS | entitie and a the state of the | ana ana ana ana ana ana ana ana ana ana | /                                              |
|-------------------------|-------------|---------------|--------------------------------|-----------------------------------------|------------------------------------------------|
|                         | Bana        |               |                                |                                         |                                                |
| 71202                   | 19.0 ALLE   | 8             | 224                            | 29                                      | eg                                             |
| NUER<br>POER            | 1 040-64    |               | #1250mil                       | dati Ad                                 | 第3月1日27日<br>記載(g/m <sup>2</sup> )20g<br>昭3回昭和4 |
| 10.00                   | 0.00000     |               |                                |                                         |                                                |
| 121                     | -           | PREMIER       | 用以完成的数据                        | RABITER                                 | MACKED.                                        |
|                         | et.instan   | 0000130       | 34                             | A4                                      | 1AU                                            |
| 明二次党位。                  |             |               |                                |                                         |                                                |
| TAL IS A 19 10 10 10 10 |             |               |                                |                                         |                                                |
| 22/01/01/1              |             |               |                                |                                         |                                                |
| RIEAG (M.               |             |               |                                |                                         |                                                |

代理商完成产品响应后,点击【报价】按钮进行报价,此

处报价不得高于采购人设置的最高限制单价,也不得高于厂商 参加征集入围时的响应报价。

|              |   | AT 1.           |                        |                | <ul> <li>PERMIT</li> </ul> | 1. (81810) | MED DOM: |          |         | - 200 Jan | And and a support |       |
|--------------|---|-----------------|------------------------|----------------|----------------------------|------------|----------|----------|---------|-----------|-------------------|-------|
| =            | * | 三 二次発           | 的項目導動                  |                |                            |            |          |          |         |           | -                 | 1 801 |
| 原 个人运用       |   | Married Company |                        | the character  |                            |            |          |          |         |           |                   |       |
| E ossente    | ~ | STRAT           | Rola momente           |                |                            |            |          |          |         |           |                   |       |
| 22 1055      |   | 04 30 94 5      | A. BERNE               |                |                            |            |          |          |         |           |                   |       |
| E 116/11.00% | ~ | 観察権は            | C - Real Property lies | _              | _                          | -          |          |          |         |           |                   |       |
| -            | - | 1836,757        | C AMAGINA              |                |                            |            |          |          |         |           |                   |       |
| IZ SUPPLIES  | - | 61240           | -                      |                |                            |            |          |          |         |           |                   |       |
| D REPORT     | - |                 |                        |                |                            |            |          |          |         |           |                   |       |
| O NIERER     | ~ | Pass            | 18 M                   |                |                            |            |          |          |         |           |                   |       |
| D RECEIPT    | ~ | 1919            | P800                   | 10.048         | 単近面内間<br>実                 |            | #12      | 101005/0 | C465715 | 86146     | m                 |       |
| & anner      |   |                 | and the                |                |                            |            |          | 10000    | -       | amire     |                   | -     |
| CX MIELICAR  | - |                 | - serves               | and the second |                            |            | -        | <br>     | 10000   |           |                   |       |
| El mitantan  |   | 1               |                        |                |                            |            |          |          | -       |           |                   |       |
| 4            |   | 1.00.01         |                        |                |                            |            |          | -        |         |           |                   | ,<br> |
| C RIMAR (M   |   | 限价总制            | R(72): W0.00           |                |                            |            |          |          |         |           |                   |       |

确认报价后点击界面右上角的【确认报价】按钮,等待二 次竞价项目报价期结束后可查看成交结果。在采购人设置的二 次竞价项目公告发布期间,代理商如果对报价需要调整,可通 过【我的二次竞价】菜单找到报价的项目,点击右上角的【取 消报价】按钮后,可对报价进行调整后重新确认报价。

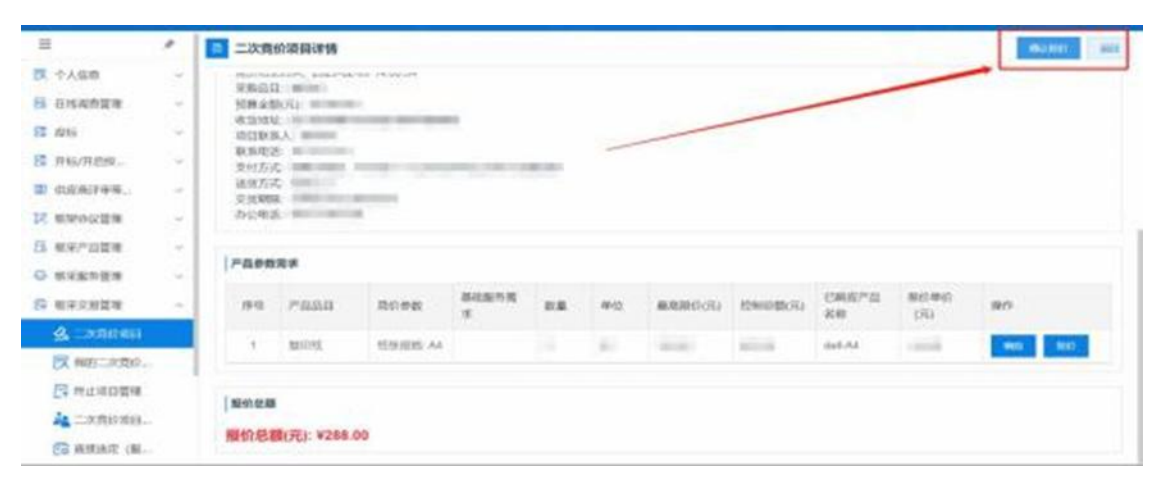

#### 3.3 订单管理

操作说明:采购人通过以上任意方式确认成交供应商后, 会将生成的订单发送至代理商(或服务类供应商)处,代理商 (或服务类供应商)在【订单管理】菜单中找到待接收的订单, 点击【确认订单】可完成订单的接收。如对订单存疑或是无法 提供对应商品,供应商可点击【退回订单】按钮,将订单退回 至采购人处,并告知采购人。

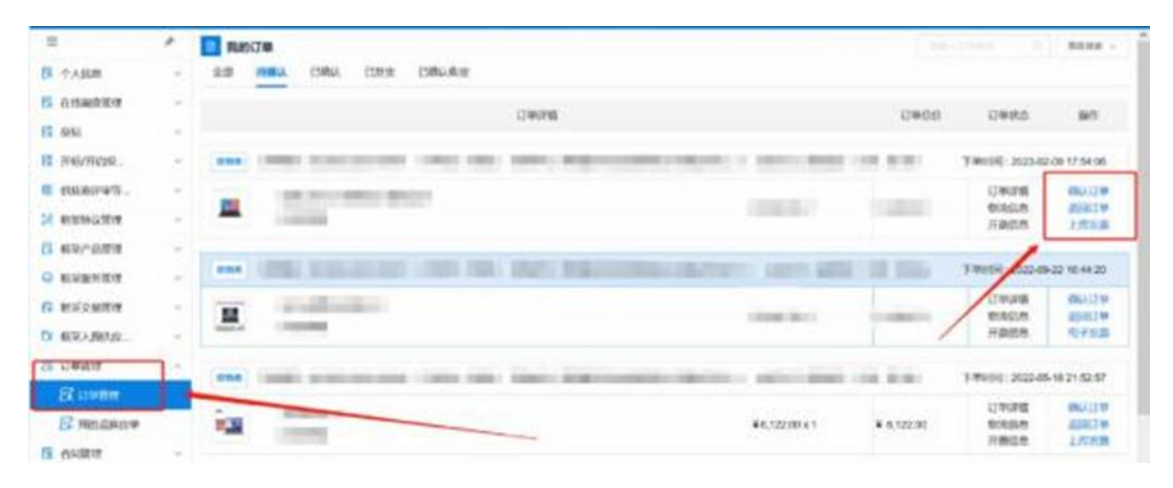

代理商完成线下发货后,在系统内点击【物流信息】和【上 传发票】,完善物流信息便于采购人查询,上传发票信息可供 采购人下载发票。完成后点击【发货】按钮,订单状态变更为 "已发货"状态。

### 3.4 合同管理

操作说明:代理商(或服务类供应商)接收订单后,即可在 【合同管理】菜单中,找到对应项目,点击对应项目后的【起 草合同】按钮,进行合同起草,将合同内容填写完整后,点击 【保存】按钮保存起草完成的合同。

| 8           |   | 10 新約7年                                                                                                    |                                                                                                    |       |                    | -            |
|-------------|---|----------------------------------------------------------------------------------------------------|----------------------------------------------------------------------------------------------------|-------|--------------------|--------------|
| 小人国田        |   | AND HARLA FINGL FIRE FIRE AND                                                                                                    |                                                                                                    |       |                    |              |
| Answerthe   | 1 | 1936                                                                                                    |                                                                                                    | THE   | CT MILLS           | 85           |
| 815         |   |                                                                                                    |                                                                                                    |       |                    |              |
| HWHOM.      | - | THE OWNER PROPERTY AND THE OWNER AND                                                                                                    | searchest restriction and                                                                                                    |       | 74499 203-03       | 28 15 58 17  |
| extensions. | ~ |                                                                                                    |                                                                                                    |       | (10)98             | ana co       |
| KIMHO222H   |   |                                                                                                    |                                                                                                    | 1.000 | 1903300<br>7100340 | 1003         |
| 104/12/2018 |   |                                                                                                    |                                                                                                    |       |                    |              |
| 松平動の世界      |   | The same number of the same same                                                                                                    | COMPANY AND ADDRESS OF TAXABLE                                                                                                    |       | T#898 2003-01      | 01 15 Silvin |
| NEOSIDE     |   | A                                                                                                    | (index)                                                                                                    | 1.000 | 1346918<br>960-628 | RRAN         |
| REKABING.   | 1 | A REAL PROPERTY AND A REAL PROPERTY AND A REAL |                                                                                                    |       | 719/2/7            |              |
| CT OF BELLE | - | the limit conversion from the stars                                                                                                    | and the second second se | -     | Teletili 2023-01   | 11 22 12 12  |
| SK LTWEER   |   |                                                                                                    |                                                                                                    |       |                    |              |
| A HELEPSON  |   | CONTRACTOR OF THE OWNER OF THE OWNER OWNER OWNER                                                                                                    | 1000000000                                                                                                    |       |                    |              |
| ACIENT      |   | and the second second se                                                                                                    |                                                                                                    |       | 1000               |              |

合同保存成功,点击右上角的【发送】按钮,将合同发送 至采购人处,由采购人确认合同内容。

| 1              |     |                                                                                                    |
|----------------|-----|----------------------------------------------------------------------------------------------------|
| DK PAGE        |     |                                                                                                    |
| B RISHOWIK     |     |                                                                                                    |
| HE ADAL        |     | and the second second s |
| 1 PAURES.      |     | TANKS                                                                                                    |
|                |     | press in a second in the international from the total and the second second                                                                                                    |
| -bt estriction |     |                                                                                                    |
| C AUXIMUM I    |     | • Epitematrix, Burney                                                                                                    |
| O KURNEN       |     |                                                                                                    |
| R RECORD       |     | 政府采购框架协议二次竟价合同                                                                                                    |
| D REAMON       | -   |                                                                                                    |
| B Uwitte       |     | ARE .                                                                                                    |
| <b>R</b> Conte |     | <b>由局编辑</b> :                                                                                                    |
| C INSURAN      |     | 甲方                                                                                                    |
| 1 6900 B       | - 5 | 乙方:                                                                                                    |
|                |     | 合同金融元1:                                                                                                    |
|                |     |                                                                                                    |

采购人合同确认完成后,代理商(或服务类供应商)可查 看到合同状态为"采购人已确认"。此时,代理商(或服务类 供应商)可对合同进行签章,进入合同详情界面,点击右上角 的【签章】按钮,完成电子签章。

签章完成后,代理商(或服务类供应商)点击右上角的发送按钮将完成签章的合同推送至采购人处,由采购人核实后进行签章。

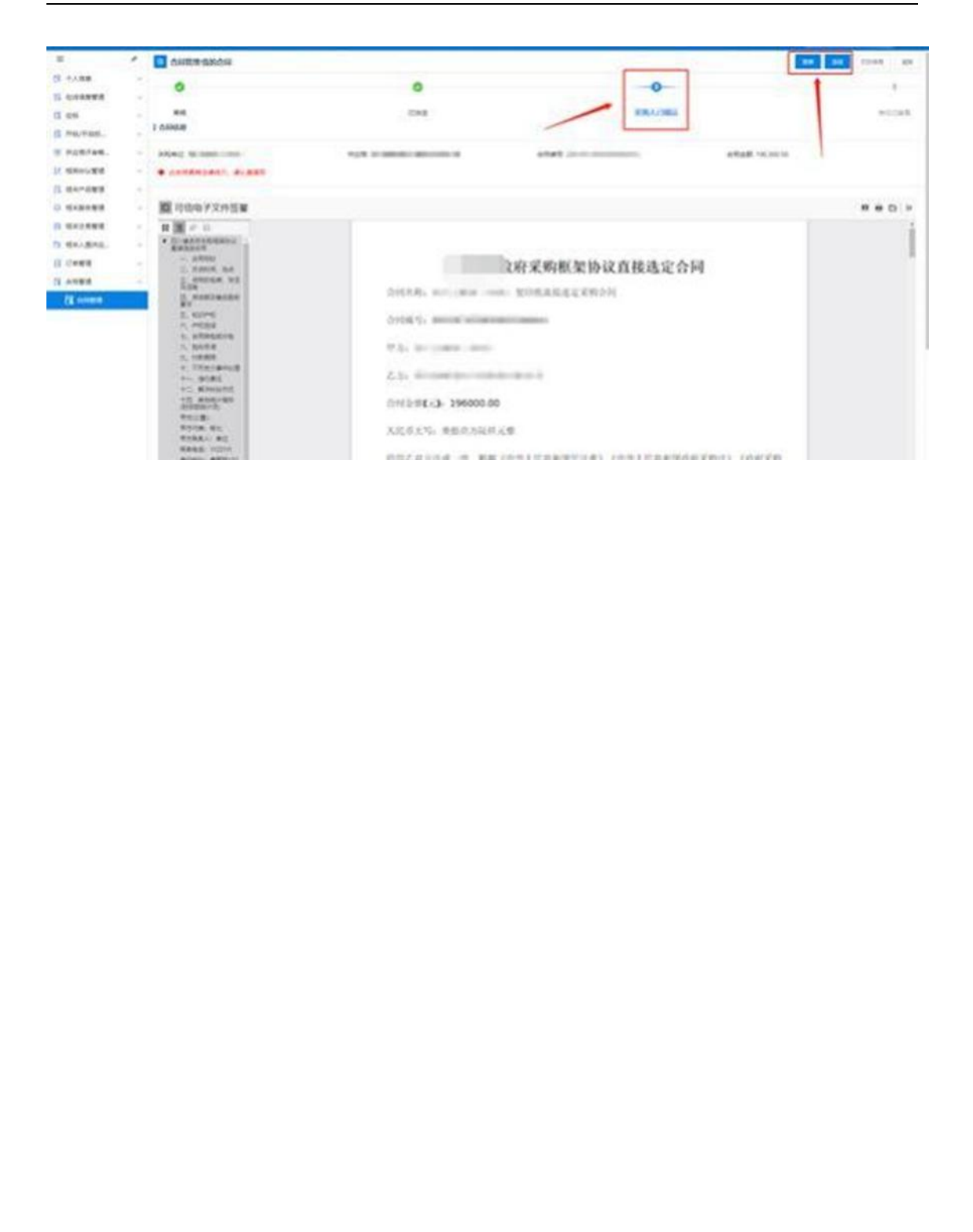